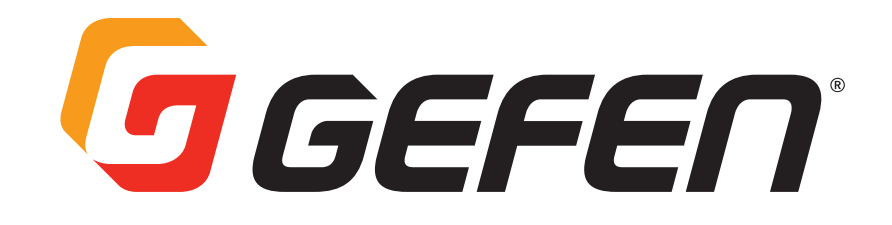

# GTB-UHD600-18S-RT GTB-UHD600-28S-RT

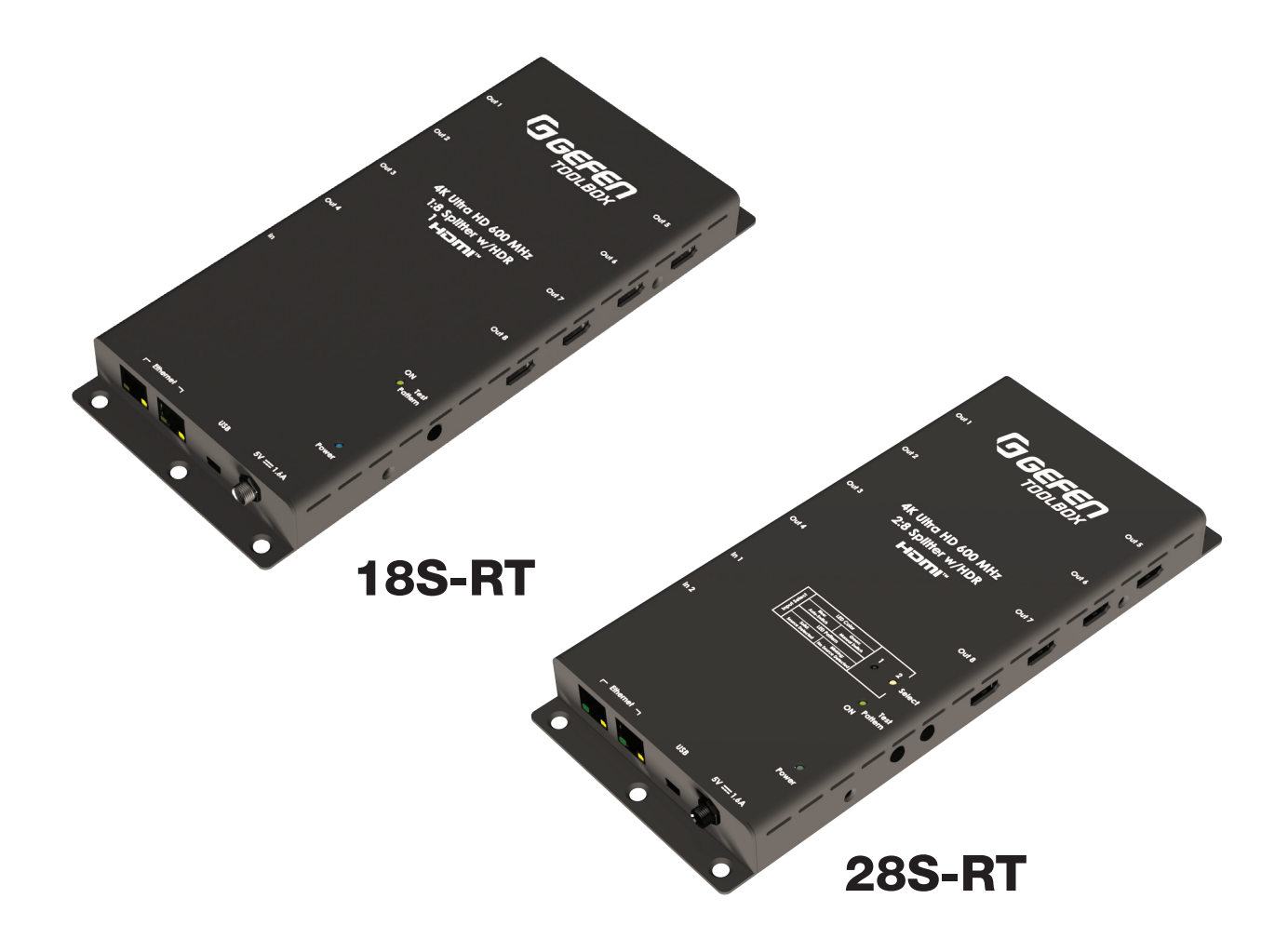

# **User Manual**

# Table of Contents

| Important Safety Instructions                         | 5                 |
|-------------------------------------------------------|-------------------|
| Technical Support                                     | 6                 |
| Email                                                 | 6                 |
| Mailing Address                                       | 6                 |
| Warranty Information                                  | 6                 |
| Contacting Gefen Technical Support.                   | 6                 |
| Licensing                                             | 7                 |
| Features                                              | 8                 |
| GTB-UHD600-18S-RT                                     | 8<br>9            |
| Features                                              | 9                 |
| Package Contents                                      | . 10              |
| Introduction - GTB-UHD600-18S-RT                      | . 11              |
| GTB-UHD600-18S-RT Connections - Input/Output          | . 12              |
| GTB-UHD600-18S-RT Connections - Power                 | . 13              |
| GTB-UHD600-18S-RT Test Pattern Button/Factory Reset.  | . 14              |
| Splitter Connection Instructions                      | . 15              |
| · Video                                               | 15                |
| Power                                                 | 15                |
| GTB-UHD600-18S-RT Sample Diagram                      | . 16              |
| Introduction - GTB-UHD600-28S-RT                      | . 17              |
| GTB-UHD600-28S-RT Connections - Input/Output          | . 18              |
| GTB-UHD600-28S-RT Connections - Power                 | . 19              |
| GTB-UHD600-28S-RT Connections - LED Status            | . 20              |
| GTB-UHD600-28S-RT Test Pattern Button / Factory Reset | . 21              |
| GTB-UHD600-28S-RT - Sample Diagrams                   | . 22              |
| Splitter Connection Instructions                      | . 23              |
| · Video                                               | 23                |
| Power                                                 | 23                |
| Spinung and Scaling                                   | 23                |
| FDID Modes                                            | · <b>24</b><br>25 |
| CEC Control                                           | 25                |
| IP to CEC                                             | 25                |
| EDID Modes and Smart CEC Control                      | . 25              |
| Network Configuration using Syner-G                   | . 26              |
| Firmware Update                                       | . 28              |
| Web Interface Firmware Update                         | 28                |
| ivianual Finniwale Opuale                             | 20                |
| FILINWALE Upuale                                      | . 20<br>00        |
| NJ-ZJZ dilu IF VUIIIIYUI allUII                       | . 29              |
| UDF CONNYCALION                                       | . JU              |
|                                                       |                   |

# Table of Contents

| Commands List                                             | 31               |
|-----------------------------------------------------------|------------------|
| CEC Control                                               | 31               |
| Discovery Service.                                        | 31               |
| Help                                                      | 31               |
| Input Status                                              | 31               |
| Manage EDID                                               | 31               |
| Master Status.                                            | 32               |
| Network Settings                                          | 32               |
| Output Status                                             | 32               |
| Routing                                                   | 33               |
| System Settings                                           | 33               |
| Test Pattern                                              | 33               |
| Commands                                                  | 34               |
| CEC CONTBOL                                               | 34               |
| CEC Auto ON (#GET / #SET )                                | 34               |
| CEC Auto OFF (#GET_/ #SET_)                               | 34               |
| CEC Interval (#GET / #SET )                               | 34               |
|                                                           | 25<br>25         |
|                                                           | 35               |
|                                                           | 25               |
|                                                           | 55               |
| Commands                                                  | 36               |
| DISCOVERY SERVICES                                        | 36               |
| Discovery (#GET_ / #SET_)                                 | 36               |
| HELP                                                      | 36               |
| INPUT STATUS                                              | 36               |
| Active Signal (#GETS_).                                   | 36               |
| Color Depth (#GETS_)                                      | 36               |
| Chroma Sub-Sampling Ratio (#GETS_)                        | 37               |
| HDCP Status (#GETS_)                                      | 37               |
| HPD Status (#GETS_)                                       | 37               |
| Refresh Rate (#GETS_).                                    | 38               |
| Resolution (#GETS_).                                      | 38               |
| Scan Mode (#GETS_)                                        | 38               |
| Video Mode (#GETS_)                                       | 38               |
| EDID Mode (#GET_ / #SET_)                                 | 39               |
| External EDID                                             | 39               |
| Input EDID                                                | 39               |
| Internal EDID (#GET_).                                    | 40               |
| Output EDID (#GET)                                        | 40               |
| MASTER STATUS                                             | 40               |
| NETWOBK SETTINGS                                          | 41               |
| Gateway (#GET / #SET )                                    | 41               |
| IP Address (#GET / #SET )                                 | 41               |
| IP Configuration (#GET_)                                  | 41               |
| IP Mode (#GFT / #SFT )                                    | 42               |
| MAC Address                                               | 42               |
| Netmask (#GFT / #SFT )                                    | 42               |
| Remote LIDP IP Address (#GET / #SET )                     | 42               |
| Remote IIDP Communication Port (#GET / #SET )             | 7 <u>~</u><br>42 |
| Telnet $\Delta c_{e_{e_{e_{e_{e_{e_{e_{e_{e_{e_{e_{e_{e_$ | 40<br>42         |
| Telnet Port (#GFT / #SFT )                                | 40<br>42         |
| IIDP Access (#GET / #SET )                                | 44               |
|                                                           | •••              |

# Table of Contents

| UDP Port (#GET_ / #SET_)            |
|-------------------------------------|
| UDP Remote Access (#GET_ / #SET_)   |
| OUTPUT STATUS                       |
| HDCP (#GETS_)                       |
| HPD (#GETS_)                        |
| Output Mode (#GETS_)                |
| Resolution Mode (#GETS_)            |
| Rsense (#GETS_)                     |
| ROUTING                             |
| BL Skip Mode (#GET_ / #SET_)        |
| BL Skip Timeout (#GET_ / #SET_)     |
| R (Input 1/Input 2)                 |
| S (Get Current Input)               |
| Routing Mode (#GET_ / #SET_)        |
| Unlock Timeout (#GET_ / #SET_)      |
| SYSTEM SETTINGS                     |
| Factory Reset                       |
| Firmware Version                    |
| Reboot                              |
| TEST Pattern Control                |
| lest Pattern (#GE1_ / #SE1_)        |
| Factory Default Settings            |
| Input/Output Timing Supported Table |
| Specifications                      |

### **Important Safety Instructions**

### **GENERAL SAFETY INFORMATION**

- **1.** Read these instructions.
- 2. Keep these instructions.
- **3.** Heed all warnings.
- **4.** Follow all instructions.
- 5. Do not use this product near water.
- 6. Clean only with a dry cloth.
- 7. Do not block any ventilation openings. Install in accordance with the manufacturer's instructions.
- **8.** Do not install or place this product near any heat sources such as radiators, heat registers, stoves, or other apparatus (including amplifiers) that produce heat.
- **9.** Do not defeat the safety purpose of the polarized or grounding-type plug. A polarized plug has two blades with one wider than the other. A grounding type plug has two blades and a third grounding prong. The wide blade or the third prong are provided for your safety. If the provided plug does not fit into your outlet, consult an electrician for replacement of the obsolete outlet.
- **10.** Protect the power cord from being walked on or pinched particularly at plugs, convenience receptacles, and the point where they exit from the apparatus.
- **11.** Only use attachments/accessories specified by the manufacturer.
- **12.** To reduce the risk of electric shock and/or damage to this product, never handle or touch this unit or power cord if your hands are wet or damp. Do not expose this product to rain or moisture.
- **13.** Unplug this apparatus during lightning storms or when unused for long periods of time.
- **14.** Refer all servicing to qualified service personnel. Servicing is required when the apparatus has been damaged in any way, such as power-supply cord or plug is damaged, liquid has been spilled or objects have fallen into the apparatus, the apparatus has been exposed to rain or moisture, does not operate normally, or has been dropped.
- 15. Batteries that may be included with this product and/or accessories should never be exposed to open flame or excessive heat. Always dispose of used batteries according to the instructions.

### **Contacting Gefen Technical Support**

#### **Technical Support**

1-707-283-5900 1-800-472-5555 8:00 AM to 5:00 PM Monday - Friday, Pacific Time

#### Email

support@gefen.com

#### Web

http://www.gefen.com

#### **Mailing Address**

Gefen Nortek Security & Control, LLC c/o Customer Service 5919 Sea Otter Place, Suite 100 Carlsbad, CA 92010 USA

#### **Warranty Information**

For the latest warranty coverage information, refer to the Warranty and Return Policy under the Connect section of the Gefen website at <u>http://www.gefen.com/connect/warranty-and-return-policy</u>

© 2021 Nortek Security & Control, LLC. All Rights Reserved. All trademarks are the property of their respective owners.

Gefen and Nortek Security & Control, LLC reserve the right to make changes in the hardware, packaging, and any accompanying documentation without prior notice.

### Licensing

This product uses software that is subject to open source licenses, including one or more of the General Public License Version 2 and Version 2.1, Lesser General Public License Version 2.1 and Version 3, BSD, and BSD-style licenses. Distribution and use of this product is subject to the license terms and limitations of liability provided in those licenses. Specific license terms and Copyright Notifications are provided in the source code.

For three years from date of activation of this product, any party may request, and we will supply, for software covered by an applicable license (e.g. GPL or LGPL), a complete machine-readable copy of the corresponding open source code on a medium customarily used for software interchange. The following software and libraries are included with this product and subject to their respective open source licenses:

- > IwIP
- > jQuery

IwIP is licensed under the BSD license:

Copyright (c) 2001-2004 Swedish Institute of Computer Science.

All rights reserved.

Redistribution and use in source and binary forms, with or without modification, are permitted provided that the following conditions are met:

- 1. Redistributions of source code must retain the above copyright notice, this list of conditions and the following disclaimer.
- 2. Redistributions in binary form must reproduce the above copyright notice, this list of conditions and the following disclaimer in the documentation and/or other materials provided with the distribution.
- **3.** The name of the author may not be used to endorse or promote products derived from this software without specific prior written permission.

THIS SOFTWARE IS PROVIDED BY THE AUTHOR "AS IS" AND ANY EXPRESS OR IMPLIED WARRANTIES, INCLUDING, BUT NOT LIMITED TO, THE IMPLIED WARRANTIES OF MERCHANTABILITY AND FITNESS FOR A PARTICULAR PURPOSE ARE DISCLAIMED. IN NO EVENT SHALL THE AUTHOR BE LIABLE FOR ANY DIRECT, INDIRECT, INCIDENTAL, SPECIAL, EXEMPLARY, OR CONSEQUENTIAL DAMAGES (INCLUDING, BUT NOT LIMITED TO, PROCUREMENT OF SUBSTITUTE GOODS OR SERVICES; LOSS OF USE, DATA, OR PROFITS; OR BUSINESS INTERRUPTION) HOWEVER CAUSED AND ON ANY THEORY OF LIABILITY, WHETHER IN CONTRACT, STRICT LIABILITY, OR TORT (INCLUDING NEGLIGENCE OR OTHERWISE) ARISING IN ANY WAY OUT OF THE USE OF THIS SOFTWARE, EVEN IF ADVISED OF THE POSSIBILITY OF SUCH DAMAGE.

### **Features**

#### GTB-UHD600-18S-RT

- Simultaneously displays an Ultra Hi-Def source on up to eight Ultra HD displays
- Specifically designed to support multiple layers of splitting/cascading in large video distribution and signage applications, supporting hundreds of displays
- Supports resolutions up to 4K DCI-Cinema (4096 x 2160 at 60 Hz, 4:4:4 color space), 4K Ultra HD (3860 x 2160 at 60Hz, 4:4:4 color space), 1080p Full HD, and 1920x1200 WUXGA
- Supports HDR (High Dynamic Range) 10-bit Deep Color at 4K 4:4:4
- Supports 12-bit Deep Color at 1080p 4:4:4
- Supports HDR to SDR conversion
- Supports 4K to 1080P Auto-Downscale
- Supports built-in 1080P test pattern generator
- IP control via Telnet and UDP
- > Supports Smart CEC control including IP to CEC bridge
- > 3DTV pass-through
- Lip Sync pass-through
- > EDID Management and Audio Mode selectors for rapid integration of source and displays
- Supports LPCM 7.1, Dolby Atmos®, Dolby® TrueHD, DTS:X<sup>™</sup>, and DTS-HD Master Audio<sup>™</sup>
- Supports the use of DVI sources and DVI displays with HDMI-to-DVI adapters (not included)
- ► Gefen Syner-G<sup>TM</sup> software's Discovery and Show-Me features simplify initial IP configuration
- Advanced EDID Management via Virtual Serial over USB, Telnet or UDP
- In-field firmware update via USB or via web interface
- Low-profile, surface-mountable enclosure

#### GTB-UHD600-28S-RT

- Simultaneously displays an Ultra Hi-Def source on up to eight Ultra HD displays
- Specifically designed to support multiple layers of splitting/cascading in large video distribution and signage applications, supporting hundreds of displays
- Supports resolutions up to 4K DCI-Cinema (4096 x 2160 at 60 Hz, 4:4:4 color space), 4K Ultra HD (3860 x 2160 at 60Hz, 4:4:4 color space), 1080p Full HD, and 1920x1200 WUXGA
- Supports HDR (High Dynamic Range) 10-bit Deep Color at 4K 4:4:4
- Supports 12-bit Deep Color at 1080p 4:4:4
- Supports HDR to SDR conversion
- Supports 4K to 1080P Auto-Downscale
- Supports built-in 1080P test pattern generator
- > IP control via Telnet and UDP
- > Supports Smart CEC control including IP to CEC bridge
- > 3DTV pass-through
- Lip Sync pass-through
- > EDID Management and Audio Mode selectors for rapid integration of source and displays
- Supports LPCM 7.1, Dolby Atmos®, Dolby® TrueHD, DTS:X<sup>™</sup>, and DTS-HD Master Audio<sup>™</sup>
- Supports the use of DVI sources and DVI displays with HDMI-to-DVI adapters (not included)
- ► Gefen Syner-G<sup>TM</sup> software's Discovery and Show-Me features simplify initial IP configuration
- > Advanced EDID Management via Virtual Serial over USB, Telnet or UDP
- > In-field firmware update via USB or via web interface
- > Low-profile, surface-mountable enclosure
- Routes up to two Ultra Hi-Def sources to eight Ultra HD displays
- Supports auto input switching for source redundancy
- Input Select button to manually route between two inputs

## Package Contents

(1) 4K Ultra HD 600 MHz 1:8 Splitter w/HDR and Scaling
 (1) 4K Ultra HD 600 MHz 1:8 Splitter Quick-Start Guide

OR

- > (1) 4K Ultra HD 600 MHz 2:8 Splitter w/HDR and Scaling
- (1) 4K Ultra HD 600 MHz 2:8 Splitter Quick-Start Guide AND
- > (1) 5v/2.6A Power Supply (EXT-PS526AIP-LP-6)

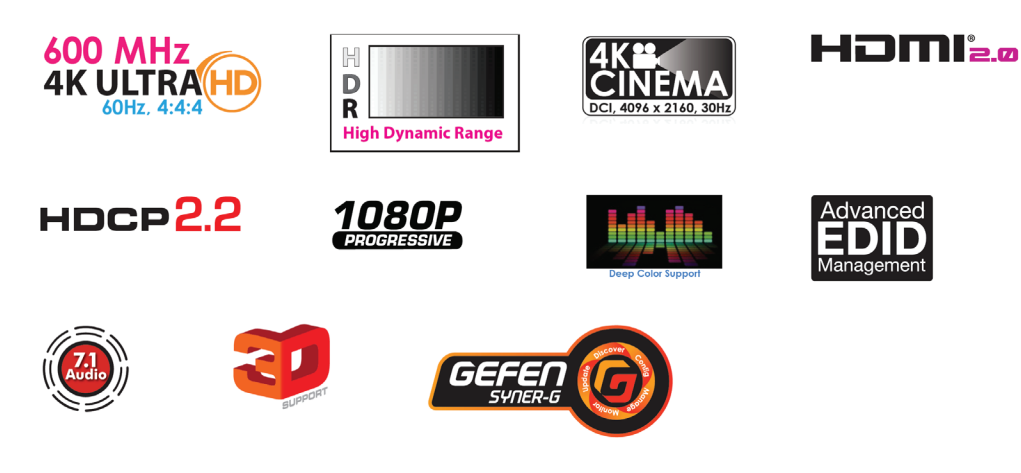

### Introduction - GTB-UHD600-18S-RT

The Gefen GTB-UHD600-18S-RT routes one full bandwidth 4K Ultra HD 600 MHz source to eight 4K Ultra HD 600 MHz or Full HD 1080p displays. Independent scalers built into each output will automatically downscale the signal when connected to a 1080p TV.

This HDCP-compliant product has been specifically designed to support over 10 layers of splitting/cascading for flawless performance in large video distribution and signage applications, supporting hundreds of displays.

Cutting edge Smart CEC Management system built into the GTB-UHD600-18S-RT communicates with the source, other compatible splitters and the displays. It guarantees that a picture is always present on all displays by ensuring that connected displays are on and switched to the correct input.

A built-in Pattern Generator helps in troubleshooting during installation or for routine maintenance. Resolutions up to 4K DCI (4096 x 2160 at 60 Hz), 4K Ultra HD (3860 x 2160 at 60 Hz, 4:4:4 color space),1080p Full HD, and 1920x1200 WUXGA are supported. HDR and multi-channel digital audio including 7.1 channels of LPCM and HBR (High Bit Rate) lossless formats are also passed through. The Gefen 1:8 Splitter is the perfect choice for any small or large 4K video distribution system.

# GTB-UHD600-18S-RT Connections - Input/Output

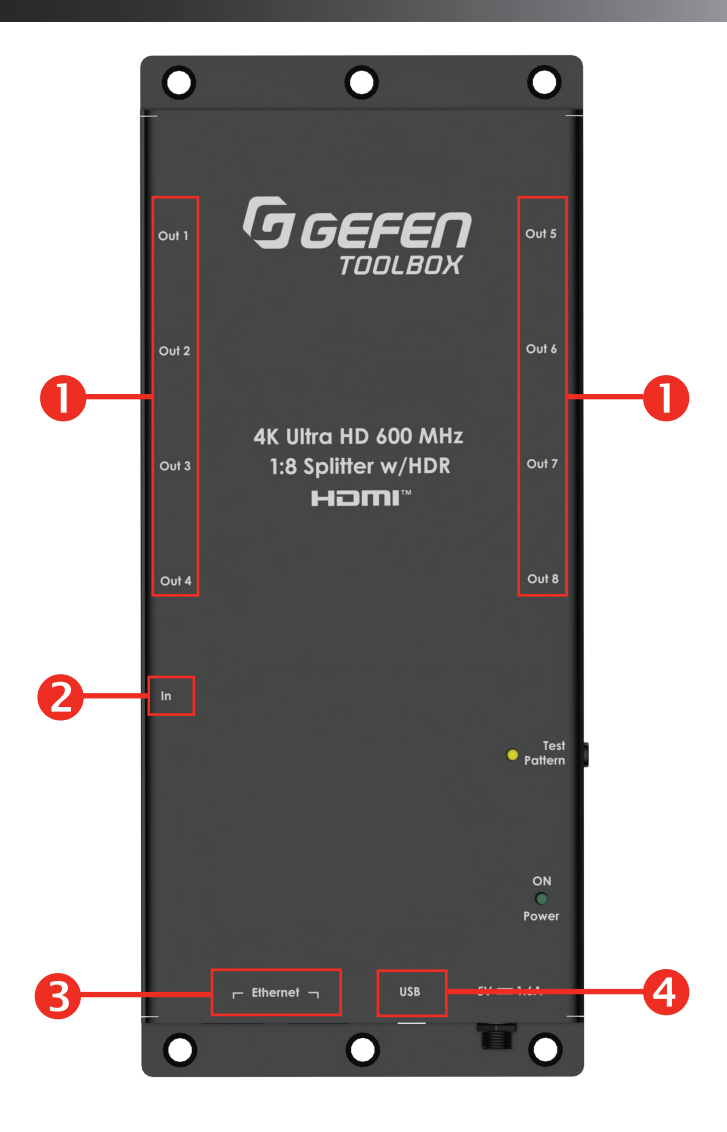

| ID | Name              | Description                                                                                                    |  |  |  |
|----|-------------------|----------------------------------------------------------------------------------------------------|--|--|--|
| 1  | Outputs           | To a combination of eight 4K Ultra HD 600 MHz displays, Full HD 1080p displays or additional splitters.                                                                                                    |  |  |  |
| 2  | Inputs            | 4K Ultra HD 600 MHz Source                                                                                                    |  |  |  |
| 3  | Ethernet<br>Input | To a network switch, computer, cascaded compatible splitter or a third-party controller.<br><b>NOTE:</b> The splitter ships in DHCP mode and if no DHCP server is found, it will use an APIPA address (169.254.x.x). Gefen Syner- $G^{TM}$ software can be used to discover the unit on the network. |  |  |  |
| 4  | Mini-<br>USB Port | Mini-USB port can be used as a Virtual Serial Port for configuration, control and for firmware updates.                                                                                                    |  |  |  |

## **GTB-UHD600-18S-RT Connections - Power**

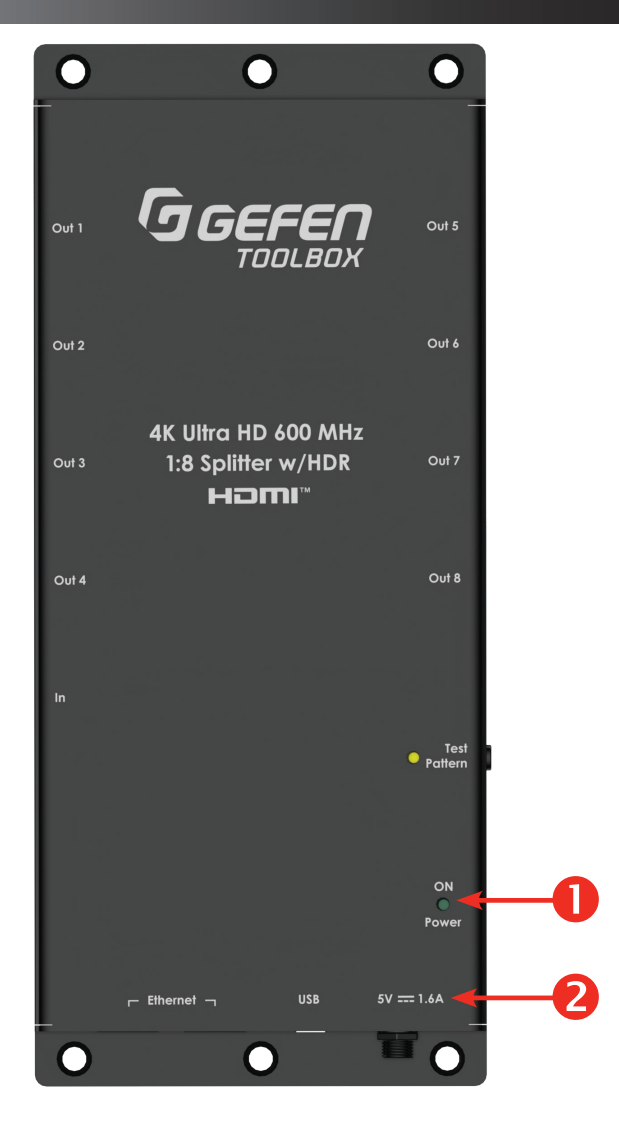

| ID | Name                           | Description                                                                                       |
|----|--------------------------------|---------------------------------------------------------------------------------------------------|
| 1  | Power LED                      | Illuminates blue when the splitter is powered on.                                                 |
| 2  | Included 5V DC<br>Power Supply | Connect the included 5V DC locking power supply, and plug it into an available electrical outlet. |

## GTB-UHD600-18S-RT Test Pattern Button/Factory Reset

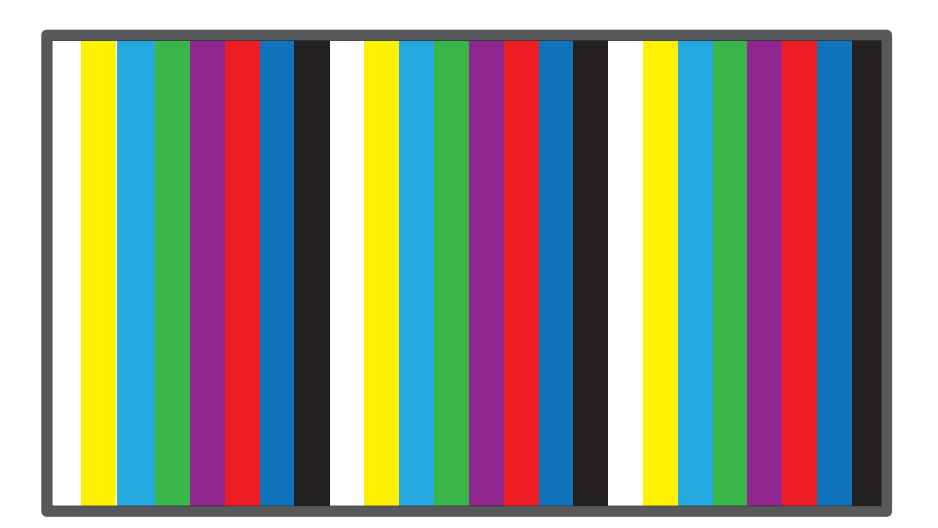

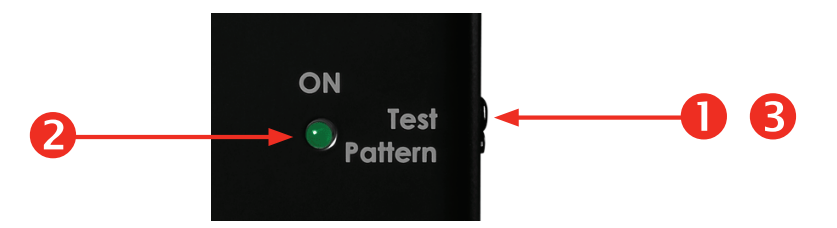

| ID                                                                              | Name                | Description                                                                                                    |
|---------------------------------------------------------------------------------|---------------------|----------------------------------------------------------------------------------------------------|
| 1                                                                               | Test Pattern Button | Press and hold the <b>Test Pattern button</b> for 3 seconds to output a 1080p 60Hz Color Bar Test Pattern, which also displays the splitter's MAC address.                |
|                                                                                 |                     | This Test Pattern can be used during installation or routine maintenance to ensure that the displays are receiving a valid signal and to help making picture adjustments. |
|                                                                                 |                     | When the Test Pattern is on, its associated LED will be illuminated green. Press and hold for 3 seconds to deactivate.                                                    |
| 2 Test Pattern LED The LED will illuminate green when Test Pattern is activated |                     | The LED will illuminate green when Test Pattern is activated                                                                                                    |
| 3                                                                               | Factory Reset       | Return all settings to factory defaults. Press and hold the <b>Test Pattern button</b> for 10 seconds.                                                                    |

### **Splitter Connection Instructions**

#### Video

- **1.** Using an HDMI cable, connect an Ultra HD source to the Input port of the splitter.
- 2. Connect HDMI cables (not included), to Out 1 Out 8 ports. The HDMI cables can then be connected in any of the following ways:
  - > Connect the HDMI cables to Ultra HD displays.

#### **MPORTANT**

Cable quality is critical when handling 600 MHz HDMI signals. We highly recommend Gefen Locking HDMI cables. They have been designed and tested to work at 600 MHz and reliably transport the full 18 Gbps throughput of HDMI 2.0.

#### Power

- 1. Connect the included 5V DC locking power supply to the 5V DC power receptacle on the rear panel of the splitter.
- 2. Connect the power supply to an available electrical outlet.

## GTB-UHD600-18S-RT Sample Diagram

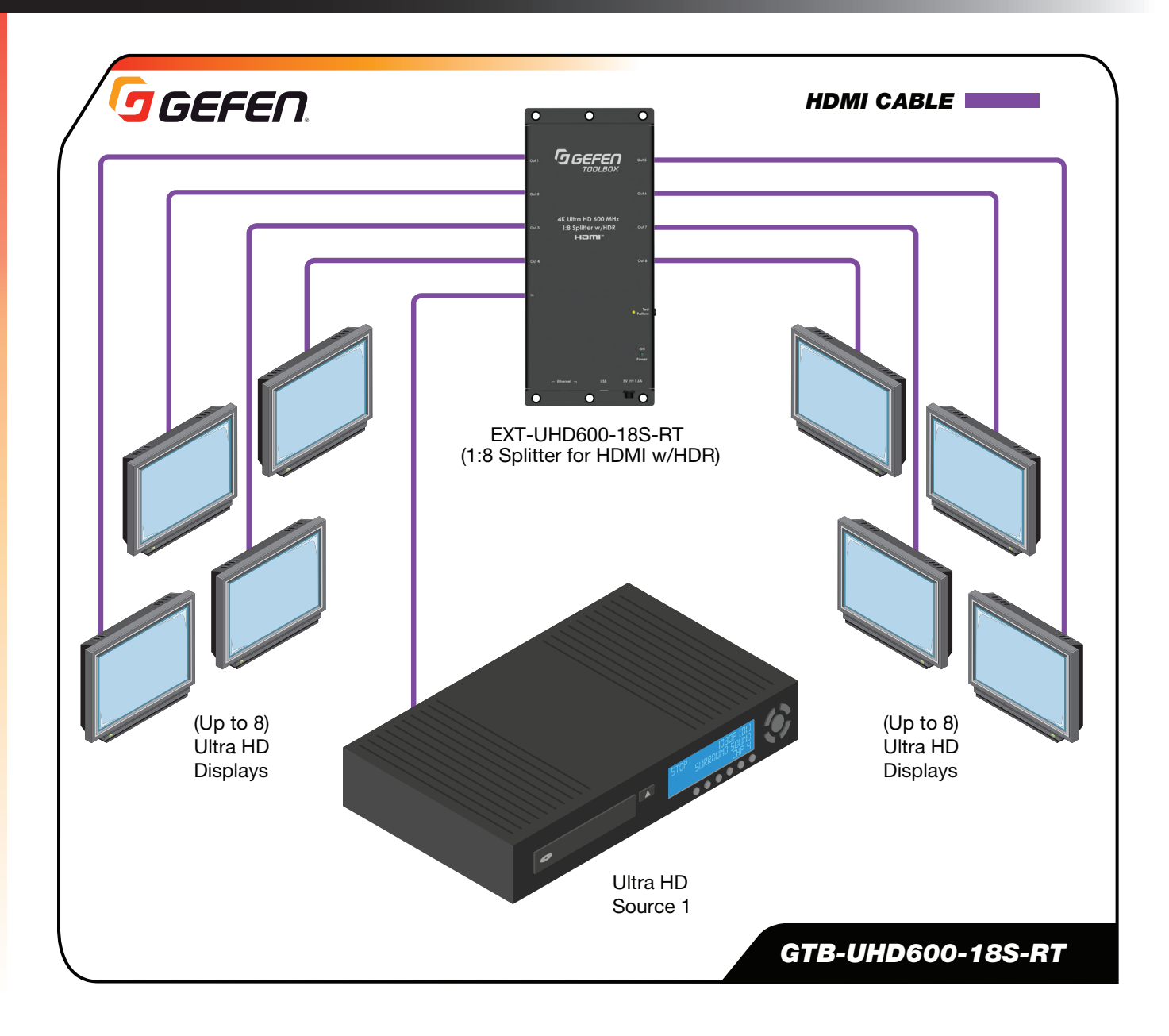

### Introduction - GTB-UHD600-28S-RT

The Gefen GTB-UHD600-28S-RT routes two full bandwidth 4K Ultra HD 600 MHz source to eight 4K Ultra HD 600 MHz or Full HD 1080p displays. Independent scalers built into each output will automatically downscale the signal when connected to a 1080p TV. This HDCP-compliant product has been specifically designed to support over 10 layers of splitting/ cascading for flawless performance in large video distribution and signage applications, supporting hundreds of displays.

Cutting edge Smart CEC Management system built into the GTB-UHD600-28S-RT communicates with the source, other compatible splitters and the displays. It guarantees that a picture is always present on all displays by ensuring that connected displays are on and switched to the correct input.

A built-in Pattern Generator helps in troubleshooting during installation or for routine maintenance. Resolutions up to 4K DCI (4096 x 2160 at 60 Hz), 4K Ultra HD (3860 x 2160 at 60 Hz, 4:4:4 color space),1080p Full HD, and 1920x1200 WUXGA are supported. HDR and multi-channel digital audio including 7.1 channels of LPCM and HBR (High Bit Rate) lossless formats are also passed through. The Gefen 2:8 Splitter is the perfect choice for any small or large 4K video distribution system.

- Use up to two Full-Bandwidth 4K 600 MHz-capable HDMI cables to connect your HDMI sources to the input of the splitter.
- Connect up to eight displays or additional splitters to the HDMI Outputs, using Full-Bandwidth 4K 600 MHz-capable HDMI cables.

DVI sources and displays can be used with HDMI-to-DVI adapters (Gefen part no. ADA-HDMIM-2-DVIFN).

## **GTB-UHD600-28S-RT Connections - Input/Output**

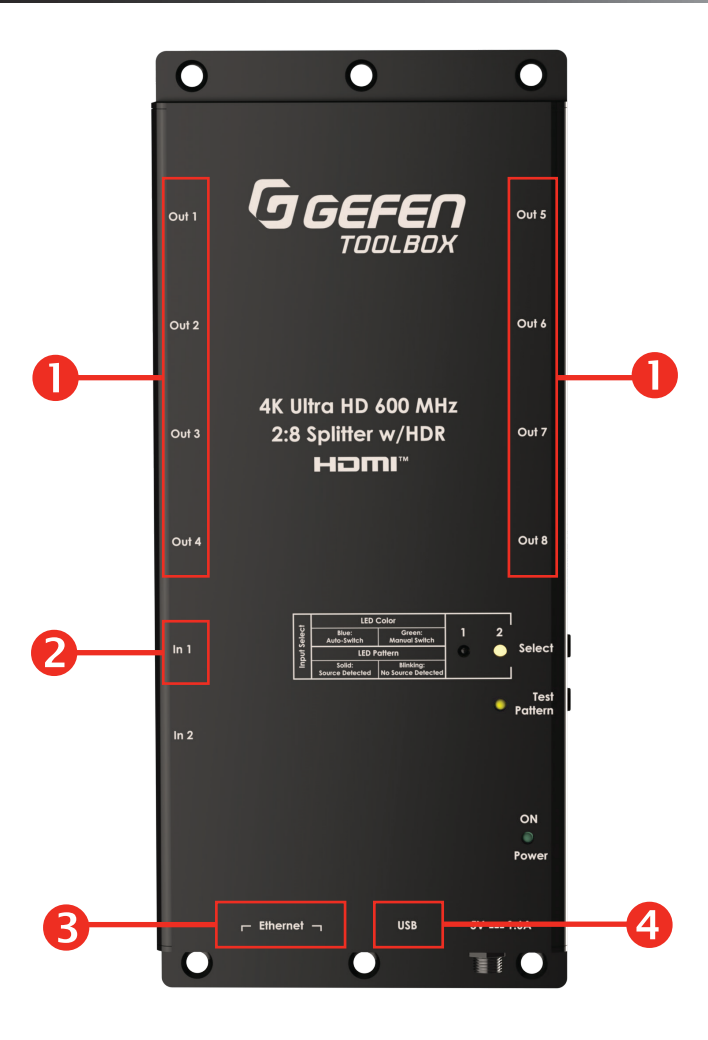

| ID | Name              | Description                                                                                                    |
|----|-------------------|----------------------------------------------------------------------------------------------------|
| 1  | Outputs           | To a combination of eight 4K Ultra HD 600 MHz displays, Full HD 1080p displays or additional splitters.                                                                                                    |
| 2  | Inputs            | 4K Ultra HD 600 MHz Sources                                                                                                    |
| 3  | Ethernet<br>Input | To a network switch, computer, cascaded compatible splitter or a third-party controller.<br><b>NOTE:</b> The splitter ships in DHCP mode and if no DHCP server is found, it will use an APIPA address (169.254.x.x). Gefen Syner-G <sup>™</sup> software can be used to discover the unit on the network. |
| 4  | Mini USB Port     | Mini USB port can be used as a Virtual Serial Port for configuration, control and for firmware updates.                                                                                                    |

## **GTB-UHD600-28S-RT Connections - Power**

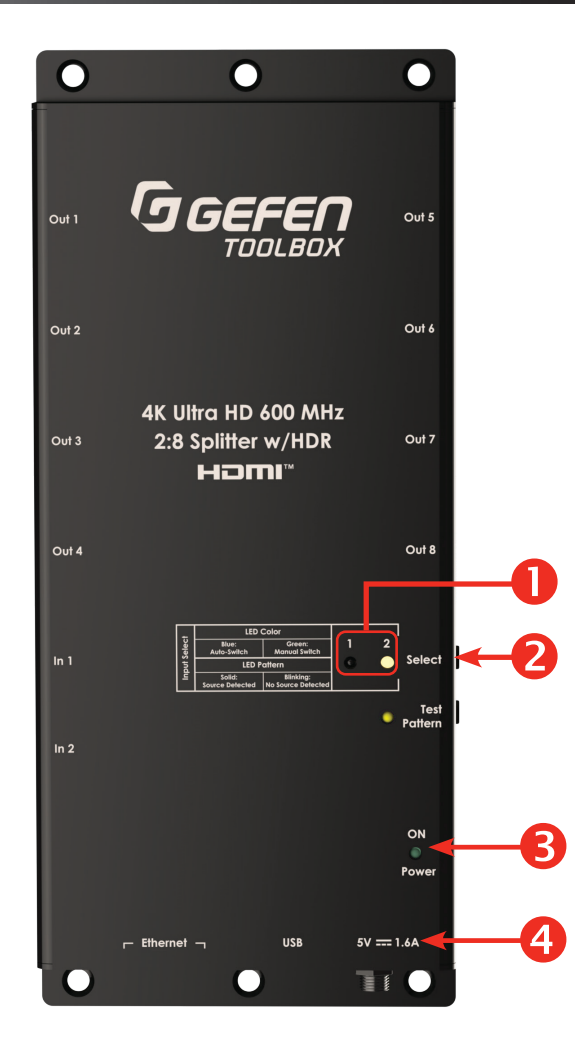

| ID | Name                           | Description                                                                                                    |
|----|--------------------------------|----------------------------------------------------------------------------------------------------|
| 1  |                                | There are two Bi-color LEDs available to indicate the current input selected and operation mode.                                                                                |
|    | Input Select LEDs              | Auto Switching Mode (Default): A Blue Input LED Status indicates the current input selected and that the splitter is in Auto Switching Mode.                                    |
|    |                                | Auto Switching Mode is used for source redundancy. <b>HDMI Input 1</b> is always priority. If <b>Input 1</b> goes down, the splitter automatically switches to <b>Input 2</b> . |
|    |                                | Manual Switching Mode: Toggling the Input switch will trigger Manual override.                                                                                                  |
|    |                                | A Green Input LED Status indicates the current input selected and that the splitter is in Manual Switch Mode. Refer to the LED Status table for more details (next page).       |
| 2  | Input Select                   | <b>4K Ultra HD 600 MHz Sources</b> - Press and release the <b>Select button</b> to toggle between HDMI inputs.                                                                  |
| 3  | Power LED                      | The LED will illuminate green when Test Pattern is activated.                                                                                                    |
| 4  | Included 5V DC<br>Power Supply | Connect the included 5V DC locking power supply and plug it into an available electrical outlet. When the splitter is powered-on, the Power LED will glow bright blue.          |

## GTB-UHD600-28S-RT Connections - LED Status

|                     | Input 1 LED      |                                            |                        | Input 2                  |                  |                                            |                        |                          |
|---------------------|------------------|--------------------------------------------|------------------------|--------------------------|------------------|--------------------------------------------|------------------------|--------------------------|
|                     | Sync<br>Detected | No Sync                                    | Auto<br>Switch<br>Mode | Manual<br>Switch<br>Mode | Sync<br>Detected | No Sync                                    | Auto<br>Switch<br>Mode | Manual<br>Switch<br>Mode |
| Input 1<br>Selected | LED Solid        | LED Flashing<br>(500ms ON/<br>OFF pattern) | LED Color:<br>Blue     | LED Color:<br>Green      | LED Inactive     | LED Inactive                               | LED<br>Inactive        | LED<br>Inactive          |
| Input 2<br>Selected | LED<br>Inactive  | LED Inactive                               | LED<br>Inactive        | LED<br>Inactive          | LED Solid        | LED Flashing<br>(500ms ON/<br>OFF pattern) | LED Color:<br>Blue     | LED Color:<br>Green      |

## GTB-UHD600-28S-RT Test Pattern Button / Factory Reset

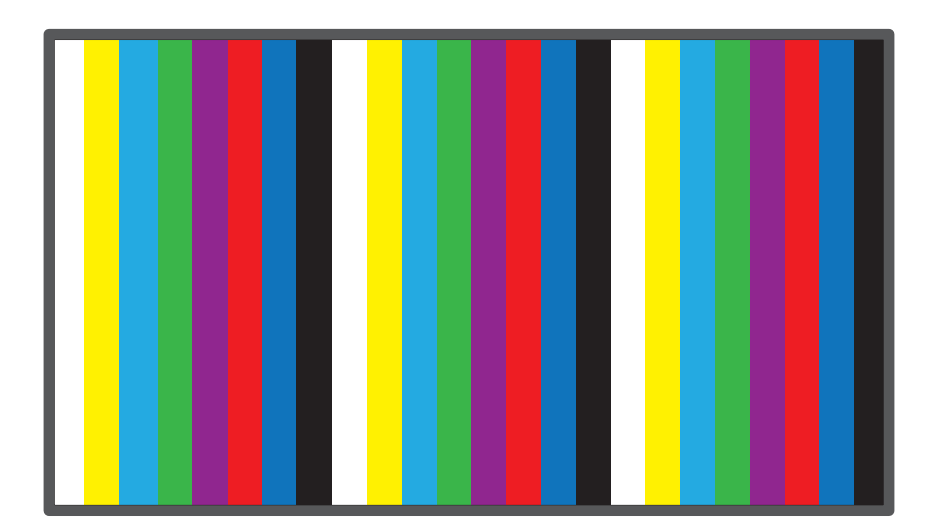

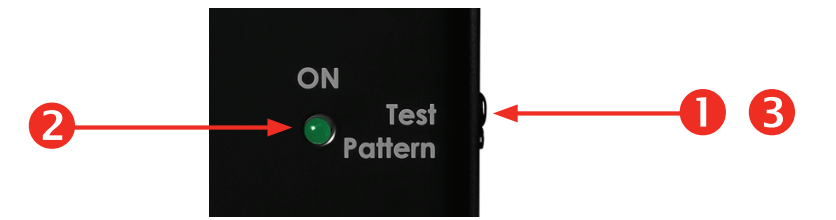

| ID | Name                | Description                                                                                                    |
|----|---------------------|----------------------------------------------------------------------------------------------------|
| 1  | Test Pattern Button | Press and hold the <b>Test Pattern button</b> for 3 seconds to output a 1080p 60Hz Color Bar Test Pattern, which also displays the splitter's MAC address.                |
|    |                     | This Test Pattern can be used during installation or routine maintenance to ensure that the displays are receiving a valid signal and to help making picture adjustments. |
|    |                     | When the Test Pattern is on, its associated LED will be illuminated green. Press and hold for 3 seconds to deactivate.                                                    |
| 2  | Test Pattern LED    | The LED will blink 4 times to acknowledge command.                                                                                                    |
| 3  | Factory Reset       | Return all settings to factory defaults. Press and hold the <b>Test Pattern button</b> for 10 seconds.                                                                    |

## GTB-UHD600-28S-RT - Sample Diagrams

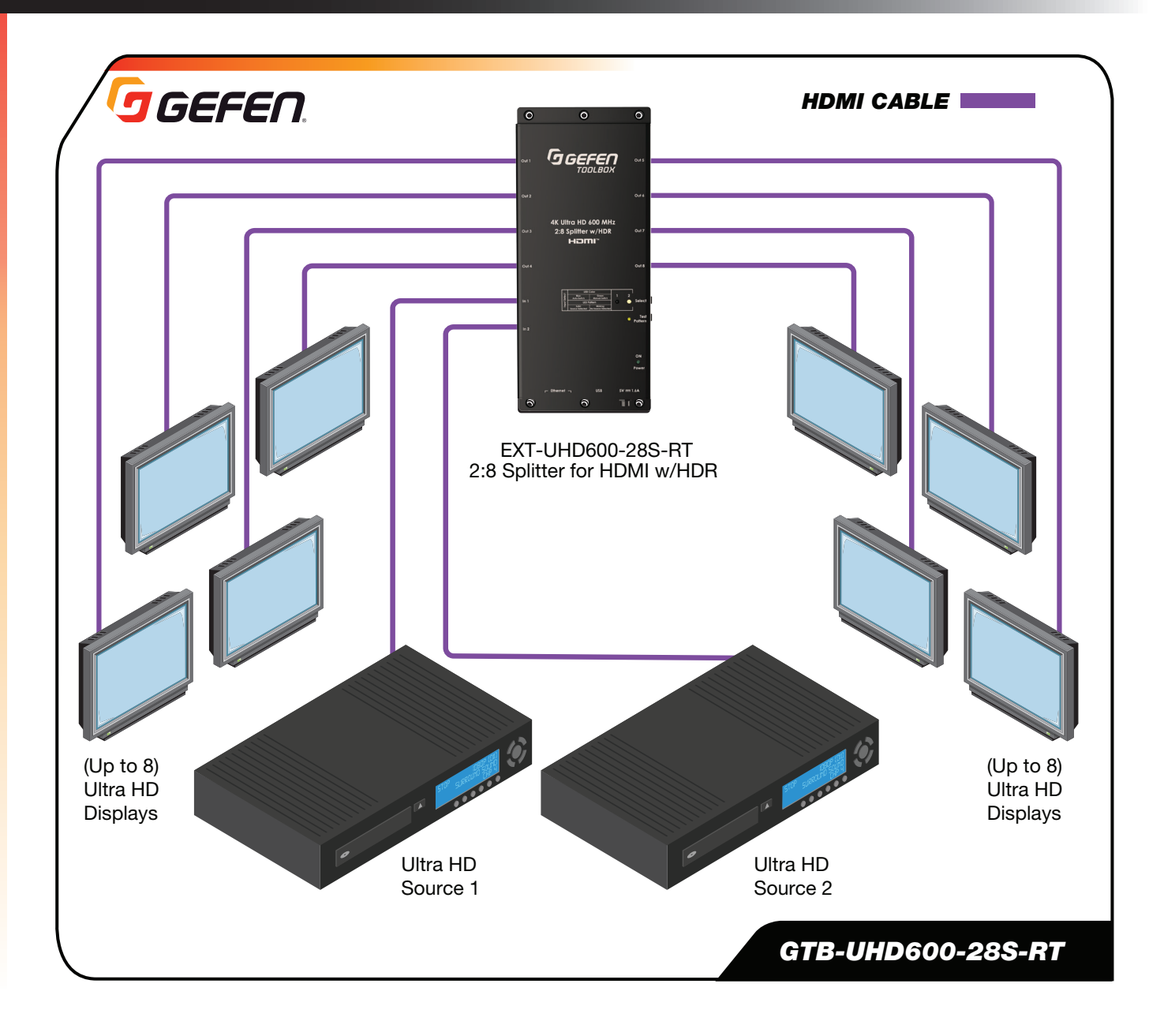

## **Splitter Connection Instructions**

#### Video

- **1.** Use HDMI cables to connect Ultra HD sources to the Input ports of the splitter.
- 2. Connect HDMI cables (not included), to Out 1 Out 8 ports on the rear panel of the splitter. The HDMI cables can then be connected in any of the following ways:
  - > Connect the HDMI cables to Ultra HD displays.
  - > Connect the HDMI cables to additional EXT-UHD600 Splitters for cascading purposes.
  - Connect one of the HDMI cables to an Ultra HD display and the other cable to another EXT-UHD600 Splitter.

#### **MPORTANT**

Cable quality is critical when handling 600 MHz HDMI signals. We highly recommend Gefen Locking HDMI cables. They have been designed and tested to work at 600 MHz and reliably transport the full 18 Gbps throughput of HDMI 2.0.

#### Power

- 1. Connect the included 5V DC locking power supply to the 5V DC power receptacle on the rear panel of the splitter.
- 2. Connect the power supply to an available electrical outlet.

#### **Splitting and Scaling**

This unit supports up to 8 simultaneous full bandwidth HDMI 2.0 outputs.

Source for splitting is dependent on the currently selected HDMI input. Each output has the ability to downscale its output resolution based on the detected sink devices capabilities:

 Downscaling from 4K to 1080p will occur when the native timing of the connected sink is 1080p (detected via EDID) and the HDMI input source resolution is CEA 4K Ultra HD (3840 x 2160)

This feature will affect the resolution and chroma sub-sampling rates only (when applicable). Refresh rates will not be converted.

**For example:** when the input signal 4K 3840 x 2160 @ 60 Hz 4:2:0 is detected and an output sink reports via EDID that its native resolution is 1920 x 1080, the resolution will be converted from 3840 x 2160 to 1080p and the chroma sub-sampling will be converted from 4:2:0 to 4:4:4.

The downscaling feature only supports 4K Ultra HD CEA resolutions of 3840 x 2160 to CEA HD 1920 x 1080. Only progressive frames are supported.

### **Network Setup**

The Master Status command is automatically triggered over UDP broadcast when the network cable is hot-plugged (removed and reinserted, or inserted after power has been applied).

The Master Status command is also automatically triggered in 5 second intervals when the test pattern is ON (enabled by default).

#### Feedback Examples:

- IP MODE: DHCP
- IP: 192.168.0.56
- NETMASK: 255.255.255.0
- GATEWAY: 192.168.0.1
- MAC ADDRESS: 00:1c:91:06:61:3e
- FIRMWARE VERSION IS 1.3
- TEST\_PATTERN 0
- EDID\_MODE 1
- CEC\_AUTO\_ON 1
- CEC\_INTERVAL 10
- CEC\_AUTO\_OFF 0
- INPUT\_SIGNAL Y
- INPUT\_HDCP U
- INPUT\_HPD H
- INPUT\_MODE H
- INPUT\_RESOLUTION 3840 2160

- INPUT\_REFRESH 60
- INPUT\_COLOR\_D 08
- INPUT\_COLOR\_C 4:2:0
- OUTPUT\_MODE 0 H H H H H H H H
- OUTPUT\_HPD0LLLLLL
- OUTPUT\_RSENSE0LLLLLL
- OUTPUT\_HDCP 0 U U U U U U U U U
- OUTPUT\_RES 0 1 1 1 1 1 1 1 1
- TELNET\_ACCESS 1
- TELNET\_PORT 23
- UDP\_ACCESS 1
- UDP\_PORT 50007
- UDP\_R\_ACCESS 1
- REMOTE\_UDP\_IP 255.255.255.255
- REMOTE\_UDP\_PORT 50008
- DISCOVERY 1
- ETH\_STATE 1 0

• INPUT\_SCAN P

Refer to the API Commands List, page 31, to control these functions. See specific details for all commands beginning on page 32.

## **EDID Modes and Smart CEC Control**

#### **EDID Modes**

- Internal Mode 4K 600Mhz / 2 Channel Audio
- Internal Mode 4K 600Mhz / Multi-Channel Audio
- Internal Mode 720P / 2 Channel Audio
- Internal Mode 720P / Multi-Channel Audio
- Internal Mode 1080P / 2 Channel Audio
- Internal Mode 1080P / Multi-channel Audio
- External Mode EDID copied upon boot up from connected sink on HDMI output 1. When no output is detected, it will search in numerical order for a valid output.

\*This is configured via IP (Telnet/UDP) or Virtual Serial Port

#### **CEC Control**

This product will feature CEC control capabilities that will enable specific functions to be implemented:

- CEC Always On When this feature is enabled (by default), the unit will issue a CEC 'Power On' command to all outputs simultaneously at specific, user defined (default value is 10 seconds) intervals that will ensure that a display is always on.
- CEC 'Power On' Sends a command via TCP/IP to turn on one or all sink devices on using CEC.
- CEC Auto Off When this feature is enabled (disabled by default), a valid CEC 'Power Off' from a connected source device on the active HDMI input will trigger a CEC 'Power Off' command that is output from all HDMI outputs simultaneously.

**For example**: This feature can be used to cascade a CEC 'Power Off' command via the HDMI outputs to be relayed to downstream HDMI products (e.g. additional splitter products with the same feature that can turn off displays).

CEC Auto Input Selection – When this feature is enabled (by default) the unit will issue a CEC 'HDMI Input XX' command to all outputs simultaneously at specific, user defined (default value is 10 seconds) intervals that will ensure that 'HDMI Input XX' is the preferred and used input should a user change the sink's input value.

For example: XX is defined as the input that is currently connected from the sink device to the unit.

> CEC is not 'Passthrough' on this product.

#### **IP to CEC**

This feature allows a CEC command to be sent to any source or any display. Refer the API Commands List, <u>page 31</u>, for **#SEND\_INPUT\_CEC** and **#SEND\_OUTPUT\_CEC** commands.

Detailed information for **#SEND\_INPUT\_CEC** can be found on <u>page 35</u>. Details for the **#SEND\_OUTPUT\_CEC** command can be found on <u>page 35</u>.

### **Network Configuration using Syner-G**

1. Launch the Gefen Syner-G application.

2. Select the GTB-UHD600-28S-RT (or GTB-UHD600-18S-RT) from the list of products.

|                                                        | Select Function                                                                                                    |                                                                                                    |  |  |  |  |
|--------------------------------------------------------|----------------------------------------------------------------------------------------------------|----------------------------------------------------------------------------------------------------|--|--|--|--|
| Discover and Configure IP Manage a Product EDID Editor |                                                                                                    |                                                                                                    |  |  |  |  |
|                                                        |                                                                                                    |                                                                                                    |  |  |  |  |
| fe80::58a4:b008:4c83                                   | E0:4F:43:59:D3:54                                                                                                    | Ethernet 3                                                                                                    |  |  |  |  |
| IP Address                                             | MAC Address                                                                                                    | Description ^                                                                                                    |  |  |  |  |
| 192.168.0.43                                           | 00:1C:91:05:40:00                                                                                                    | Siggen                                                                                                    |  |  |  |  |
| 192.168.0.17                                           | 00:1C:91:05:A0:0B                                                                                                    | EXT-VGAKA-LANS-R)                                                                                                    |  |  |  |  |
| 192.168.0.42                                           | 00:1C:91:05:A0:10                                                                                                    | EXT-VGAKA-LANS-T)                                                                                                    |  |  |  |  |
| 192.168.0.54                                           | 00:1C:91:06:61:34                                                                                                    | GTB-UHD600-18S                                                                                                    |  |  |  |  |
| 192.168.0.71                                           | 00:1C:91:06:50:0C                                                                                                    | GTB-UHD600-28S 🗸                                                                                                    |  |  |  |  |
|                                                        | IP       Manage a         fe80:::58a4:b008:4c83       IP         IP Address       IP         192.168.0.43       IP         192.168.0.43       IP         192.168.0.42       IP         192.168.0.54       IP         192.168.0.54       IP | Manage a Product           fe80::58a4:b008:4c83         E0:4F:43:59:D3:54           fe80::58a4:b008:4c83         E0:4F:43:59:D3:54           IP Address         MAC Address           IP Address         MAC Address           192.168.0.43         00:1C:91:05:40:00           192.168.0.17         00:1C:91:05:A0:0B           192.168.0.42         00:1C:91:05:A0:1D           192.168.0.54         00:1C:91:06:61:34 |  |  |  |  |

- **3.** Under the **Device Settings** section, select either Static or DHCP from the IP Mode drop-down list.
  - Select Static to manually enter the IP address, subnet mask and gateway IP. Consult with your network administrator (if necessary).
  - Select DHCP to let the DHCP server automatically assign the IP address, subnet mask and gateway IP.
  - ➤ In DHCP, the WEB GUI Port is fixed at 80, and the Telnet Port is 23. In Static mode, these settings can be configured.

| Device Settings             |                   |                  |                 |  |  |
|-----------------------------|-------------------|------------------|-----------------|--|--|
| Product Name GTB-UHD600-28S |                   | IP Mode          | Static          |  |  |
| MAC Address                 | 00:1C:91:06:50:0C | Web GUI Port     | 80              |  |  |
| IP Address                  | 192.168.0.71      | Telnet Port      | 23              |  |  |
| Subnet Mask                 | 255.255.255.0     | Firmware Version | 1.10            |  |  |
| Gateway IP                  | 192.168.0.1       | Hardware Version | PCB-3079        |  |  |
| DNS                         |                   | Description      | GTB-UHD600-28\$ |  |  |
| Web GUI                     |                   |                  | Web Page        |  |  |
|                             | Reboot            |                  | Show Me         |  |  |

4. Click the **Save button** at the bottom of the screen.

| MAC Address | 00:1C:91:06:50:0C | Web GUI Port 80            |
|-------------|-------------------|----------------------------|
| IP Address  | 192.168.0.71      | Telnet Port 23             |
| Subnet Mask | 255.255.255.0     | Firmware Version 1.10      |
| Gateway IP  | 192.168.0.1       | Hardware Version PCB-3079  |
| DNS         |                   | Description GTB-UHD600-28S |
|             | Web GUI           | Web Page                   |
|             | Reboot            | Show Me                    |
|             |                   | Save                       |
|             |                   |                            |

- 5. After saving, select **Reboot** for the new network settings to take effect.
- 6. Use the IP address of the switcher to access the built-in web interface or start a Telnet session.

### Firmware Update

Firmware update for this product is supported via the web interface or manual update process using USB.

**IMPORTANT: DO NOT** power-off or disconnect power from the switcher at any time during the firmware update process.

#### Web Interface Firmware Update

- 1. Using Syner-G to discover the unit, double-click the item to launch the web interface or manually enter the IP address into a browser.
- 2. Select Choose File to browse for the firmware file, then click Update.
- 3. The update will initiate, video turns off and the Test Pattern LED flashes green.
- 4. Once complete, the unit will reboot and the video signal will return. The message: "Finish!URL Will Connection New IP!" will be displayed.

| 0.00. 10. |                                    | - |
|-----------|------------------------------------|---|
| System    |                                    |   |
|           |                                    |   |
|           |                                    |   |
|           | Upload firmware file               |   |
|           |                                    |   |
|           | Choose File GTB UHD6PP V1.7 Update |   |
|           |                                    |   |
|           |                                    |   |
|           |                                    |   |
|           |                                    |   |
|           |                                    |   |
|           |                                    |   |
|           |                                    |   |
|           |                                    |   |
|           |                                    |   |
|           |                                    |   |
|           |                                    |   |
|           |                                    |   |
|           |                                    |   |
|           |                                    |   |
|           |                                    |   |
|           |                                    |   |
|           |                                    |   |
|           |                                    |   |
|           |                                    |   |
|           |                                    |   |
|           |                                    |   |
|           |                                    |   |
|           |                                    |   |
|           |                                    |   |
|           |                                    |   |
|           |                                    |   |
|           |                                    |   |
|           |                                    |   |

#### **Manual Firmware Update**

- 1. Visit the Gefen downloads page for any firmware updates (<u>https://store.nortekcontrol.com/</u> <u>assets/external\_pages/Gefen\_Downloads.html</u>)
- 2. Connect USB Type A to Mini-B between PC and the unit. Press and hold the **Test Pattern** button, then power up.

Program mode is initiated. Power LED is solid blue and the test Pattern LED is flashing green every 3 seconds. The USB drive will be detected.

3. Transfer firmware file to a USB drive. File transfer occurs, and the update process begins. Test pattern LED will start flashing quickly then turns off once complete. Power LED is always solid blue.

### **RS-232 and IP Configuration**

#### **Using Virtual USB Serial**

- **1.** Launch the desired terminal application.
- 2. Selected the assigned COM port.
- **3.** Configure the serial port to the following settings.

| Baud rate             | 19200 (default) |
|-----------------------|-----------------|
| Data bits             | 8               |
| Parity                | None            |
| Stop bits             | 1               |
| Hardware flow control | None            |

- 4. Connect to USB mini port.
- 5. Type **#help** for a list of commands or refer to the tables on the following pages.

**NOTE:** Depending upon the network, all related IP and Telnet settings will need to be assigned. Consult your network administrator to obtain the proper settings.

#### **Using Telnet**

- **1.** Launch the desired terminal application. For example, on the Windows operating system, we can use Hyperterminal; on Mac OS X, we can use the Terminal application.
- 2. In this example, we will use Terminal in Mac OS X. At the command prompt, type the following:

```
telnet IP address
```

where **IP\_address** is the IP address of the splitter.

**3.** After correct settings have been used in the terminal program, information similar to the following will be displayed:

#### Welcome to TELNET

4. Type **#help** for a list of commands or refer to the tables on the following pages.

## **UDP** Configuration

- 1. Configure the desired control system for UDP.
- 2. Click the Network tab, within the web interface, and do the following. See **Network Configuration using Syner-G**, <u>page 26</u>, for more information.
  - > Click the **Enabled** button next to UDP Access.
  - > Enter the UDP listening port in the UDP Port field. The default UDP listening port is 23.
  - Click the **Enabled** button next to Remote UDP Access. This feature only needs to be enabled if feedback to the matrix is required. Otherwise, this feature can be disabled.
  - If enabling Remote UDP Access, enter the remote UDP IP address in the Remote UDP IP Address field. This IP address should be the same as the control system. The default IP address is 192.168.0.71.
  - If enabling Remote UDP Access, enter the remote UDP listening port in the Remote UDP Port field. The default remote UDP listening port is 23.
  - > Click the **Save** button at the bottom of the Network screen.

# **Commands List**

| CEC Control                                                                                                    |                                                                                                    |                                                                                                    |                                      |
|----------------------------------------------------------------------------------------------------|----------------------------------------------------------------------------------------------------|----------------------------------------------------------------------------------------------------|--------------------------------------|
| Name                                                                                                    | Command(s)                                                                                                    | Description(s)                                                                                                    |                                      |
| CEC Auto ON                                                                                                    | #GET_CEC_AUTO_ON                                                                                                    | GET the status of CEC turn display ON function                                                                                                    |                                      |
| CEC AULO ON                                                                                                    | #SET_CEC_AUTO_ON                                                                                                    | Enable/Disable CEC turn display ON function                                                                                                    |                                      |
| CEC Auto OFF                                                                                                    | #GET_CEC_AUTO_OFF                                                                                                    | GET the status of CEC turn display OFF function                                                                                                    | <u>pg. 34</u>                        |
| CEC AUTO OFF                                                                                                    | #SET_CEC_AUTO_OFF                                                                                                    | Enable/Disable CEC turn display OFF function                                                                                                    |                                      |
|                                                                                                    | #GET_CEC_INTERVAL                                                                                                    | GET status of CEC Auto ON interval                                                                                                    |                                      |
| CEC Interval                                                                                                    | #SET_CEC_INTERVAL                                                                                                    | SET the CEC Auto ON interval                                                                                                    |                                      |
| CEC On                                                                                                    | #SET_CEC_ON                                                                                                    | Manually turn one or all displays on using CEC                                                                                                    | ng 25                                |
| Input CEC                                                                                                    | #SEND_INPUT_CEC                                                                                                    | Send CEC command to specific source input                                                                                                    | <u>µg. 35</u>                        |
| Output CEC                                                                                                    | #SEND_OUTPUT_CEC                                                                                                    | Send CEC command to specific sink                                                                                                    |                                      |
| Discovery Serv                                                                                                    | ice                                                                                                    |                                                                                                    |                                      |
| Name                                                                                                    | Command(s)                                                                                                    | Description(s)                                                                                                    |                                      |
| Discovery                                                                                                    | #GET_DISCOVERY                                                                                                    | GET the current status of the discovery service                                                                                                    | ng 36                                |
| Discovery                                                                                                    | #SET_DISCOVERY                                                                                                    | Enable/Disable the discovery service                                                                                                    | <u>µy. 30</u>                        |
| Help                                                                                                    |                                                                                                    |                                                                                                    | 1                                    |
| Name                                                                                                    | Command(s)                                                                                                    | Description(s)                                                                                                    |                                      |
| Help                                                                                                    | #HELP                                                                                                    | Prints all available TCP/UDP commands to the screen.                                                                                                    | <u>pg. 36</u>                        |
| Input Status                                                                                                    |                                                                                                    |                                                                                                    |                                      |
|                                                                                                    |                                                                                                    |                                                                                                    |                                      |
| Name                                                                                                    | Command(s)                                                                                                    | Description(s)                                                                                                    |                                      |
| Name<br>Active Signal                                                                                                    | Command(s)<br>#GETS_INPUT_SIGNAL                                                                                                    | Description(s)<br>GET Active Signal status of one or all inputs                                                                                                    | ng 36                                |
| Name<br>Active Signal<br>Color Depth                                                                                                    | Command(s)<br>#GETS_INPUT_SIGNAL<br>#GETS_INPUT_COLOR_D                                                                                                    | Description(s)<br>GET Active Signal status of one or all inputs<br>GET Color Depth of HDMI input                                                                                                    | <u>pg. 36</u>                        |
| Name<br>Active Signal<br>Color Depth<br>Chroma Sub-<br>Sampling Ratio                                                                                                    | Command(s)<br>#GETS_INPUT_SIGNAL<br>#GETS_INPUT_COLOR_D<br>#GETS_INPUT_COLOR_C                                                                                                    | Description(s)GET Active Signal status of one or all inputsGET Color Depth of HDMI inputGET Chroma Sub-Sampling Ratio of HDMI input                                                                                                    | <u>pg. 36</u>                        |
| Name<br>Active Signal<br>Color Depth<br>Chroma Sub-<br>Sampling Ratio<br>HDCP Status                                                                                                    | Command(s)<br>#GETS_INPUT_SIGNAL<br>#GETS_INPUT_COLOR_D<br>#GETS_INPUT_COLOR_C<br>#GETS_INPUT_HDCP                                                                                                    | Description(s)<br>GET Active Signal status of one or all inputs<br>GET Color Depth of HDMI input<br>GET Chroma Sub-Sampling Ratio of HDMI input<br>GET HDCP status of one or all inputs                                                                                                    | pg. 36<br>pg. 37                     |
| NameActive SignalColor DepthChroma Sub-<br>Sampling RatioHDCP StatusHPD Status                                                                                                    | Command(s)<br>#GETS_INPUT_SIGNAL<br>#GETS_INPUT_COLOR_D<br>#GETS_INPUT_COLOR_C<br>#GETS_INPUT_HDCP<br>#GETS_INPUT_HPD                                                                                                    | Description(s)<br>GET Active Signal status of one or all inputs<br>GET Color Depth of HDMI input<br>GET Chroma Sub-Sampling Ratio of HDMI input<br>GET HDCP status of one or all inputs<br>GET HPD status of one or all inputs                                                                                                    | <u>pg. 36</u><br><u>pg. 37</u>       |
| NameActive SignalColor DepthChroma Sub-<br>Sampling RatioHDCP StatusHPD StatusRefresh Rate                                                                                                    | Command(s)<br>#GETS_INPUT_SIGNAL<br>#GETS_INPUT_COLOR_D<br>#GETS_INPUT_COLOR_C<br>#GETS_INPUT_HDCP<br>#GETS_INPUT_HPD<br>#GETS_INPUT_REFRESH                                                                                                    | Description(s)<br>GET Active Signal status of one or all inputs<br>GET Color Depth of HDMI input<br>GET Chroma Sub-Sampling Ratio of HDMI input<br>GET HDCP status of one or all inputs<br>GET HPD status of one or all inputs<br>GET Refresh Rate of HDMI input                                                                                                    | pg. 36<br>pg. 37                     |
| NameActive SignalColor DepthChroma Sub-<br>Sampling RatioHDCP StatusHPD StatusRefresh RateResolution                                                                                             | Command(s)<br>#GETS_INPUT_SIGNAL<br>#GETS_INPUT_COLOR_D<br>#GETS_INPUT_COLOR_C<br>#GETS_INPUT_HDCP<br>#GETS_INPUT_HPD<br>#GETS_INPUT_REFRESH<br>#GETS_INPUT_RESOLUTION                                                                                                    | Description(s)<br>GET Active Signal status of one or all inputs<br>GET Color Depth of HDMI input<br>GET Chroma Sub-Sampling Ratio of HDMI input<br>GET HDCP status of one or all inputs<br>GET HPD status of one or all inputs<br>GET Refresh Rate of HDMI input<br>GET resolution of HDMI input                                                                                                    | pg. 36<br>pg. 37                     |
| NameActive SignalColor DepthChroma Sub-<br>Sampling RatioHDCP StatusHPD StatusRefresh RateResolutionScan Mode                                                                                    | Command(s)<br>#GETS_INPUT_SIGNAL<br>#GETS_INPUT_COLOR_D<br>#GETS_INPUT_HDCP<br>#GETS_INPUT_HPD<br>#GETS_INPUT_REFRESH<br>#GETS_INPUT_RESOLUTION<br>#GETS_INPUT_SCAN                                                                                                    | Description(s)<br>GET Active Signal status of one or all inputs<br>GET Color Depth of HDMI input<br>GET Chroma Sub-Sampling Ratio of HDMI input<br>GET HDCP status of one or all inputs<br>GET HPD status of one or all inputs<br>GET Refresh Rate of HDMI input<br>GET resolution of HDMI input<br>GET scan mode of HDMI input                                                                                                    | pg. 36<br>pg. 37<br>pg. 38           |
| NameActive SignalColor DepthChroma Sub-<br>Sampling RatioHDCP StatusHPD StatusRefresh RateResolutionScan ModeVideo Mode                                                                          | Command(s)<br>#GETS_INPUT_SIGNAL<br>#GETS_INPUT_COLOR_D<br>#GETS_INPUT_COLOR_C<br>#GETS_INPUT_HDCP<br>#GETS_INPUT_REFRESH<br>#GETS_INPUT_RESOLUTION<br>#GETS_INPUT_SCAN<br>#GETS_INPUT_MODE                                                                                                    | Description(s)<br>GET Active Signal status of one or all inputs<br>GET Color Depth of HDMI input<br>GET Chroma Sub-Sampling Ratio of HDMI input<br>GET HDCP status of one or all inputs<br>GET HPD status of one or all inputs<br>GET Refresh Rate of HDMI input<br>GET resolution of HDMI input<br>GET scan mode of HDMI input                                                                                                    | pg. 36<br>pg. 37<br>pg. 38           |
| NameActive SignalColor DepthChroma Sub-<br>Sampling RatioHDCP StatusHPD StatusRefresh RateResolutionScan ModeVideo ModeManage EDID                                                               | Command(s)<br>#GETS_INPUT_SIGNAL<br>#GETS_INPUT_COLOR_D<br>#GETS_INPUT_COLOR_C<br>#GETS_INPUT_HDCP<br>#GETS_INPUT_HPD<br>#GETS_INPUT_REFRESH<br>#GETS_INPUT_RESOLUTION<br>#GETS_INPUT_SCAN<br>#GETS_INPUT_MODE                                                                                                    | Description(s)<br>GET Active Signal status of one or all inputs<br>GET Color Depth of HDMI input<br>GET Chroma Sub-Sampling Ratio of HDMI input<br>GET HDCP status of one or all inputs<br>GET HPD status of one or all inputs<br>GET Refresh Rate of HDMI input<br>GET resolution of HDMI input<br>GET scan mode of HDMI input                                                                                                    | pg. 36<br>pg. 37<br>pg. 38           |
| NameActive SignalColor DepthChroma Sub-<br>Sampling RatioHDCP StatusHPD StatusRefresh RateResolutionScan ModeVideo ModeManage EDIDName                                                           | Command(s)<br>#GETS_INPUT_SIGNAL<br>#GETS_INPUT_COLOR_D<br>#GETS_INPUT_COLOR_C<br>#GETS_INPUT_HDCP<br>#GETS_INPUT_HPD<br>#GETS_INPUT_REFRESH<br>#GETS_INPUT_RESOLUTION<br>#GETS_INPUT_SCAN<br>#GETS_INPUT_MODE<br>#GETS_INPUT_MODE                                                                                                    | Description(s)<br>GET Active Signal status of one or all inputs<br>GET Color Depth of HDMI input<br>GET Chroma Sub-Sampling Ratio of HDMI input<br>GET HDCP status of one or all inputs<br>GET HPD status of one or all inputs<br>GET Refresh Rate of HDMI input<br>GET resolution of HDMI input<br>GET scan mode of HDMI input<br>GET Video Mode of one or all inputs<br>HDD Status of one or all inputs<br>HDD Status of one or all inputs<br>HDD Status of one or all inputs<br>GET Video Mode of one or all inputs<br>HDD Status of one or all inputs | pg. 36<br>pg. 37<br>pg. 38           |
| NameActive SignalColor DepthChroma Sub-<br>Sampling RatioHDCP StatusHPD StatusRefresh RateResolutionScan ModeVideo ModeManage EDID<br>Name                                                       | Command(s)<br>#GETS_INPUT_SIGNAL<br>#GETS_INPUT_COLOR_D<br>#GETS_INPUT_COLOR_C<br>#GETS_INPUT_HDCP<br>#GETS_INPUT_HPD<br>#GETS_INPUT_REFRESH<br>#GETS_INPUT_RESOLUTION<br>#GETS_INPUT_SCAN<br>#GETS_INPUT_MODE<br>Command(s)<br>#GET_EDID_MODE                                                                                                    | Description(s)<br>GET Active Signal status of one or all inputs<br>GET Color Depth of HDMI input<br>GET Chroma Sub-Sampling Ratio of HDMI input<br>GET HDCP status of one or all inputs<br>GET HPD status of one or all inputs<br>GET Refresh Rate of HDMI input<br>GET resolution of HDMI input<br>GET scan mode of HDMI input<br>GET Video Mode of one or all inputs<br>Description(s)<br>GET input EDID mode                                                                                                    | pg. 36<br>pg. 37<br>pg. 38           |
| NameActive SignalColor DepthChroma Sub-<br>Sampling RatioHDCP StatusHPD StatusRefresh RateResolutionScan ModeVideo ModeManage EDID<br>NameEDID Mode                                              | Command(s)<br>#GETS_INPUT_SIGNAL<br>#GETS_INPUT_COLOR_D<br>#GETS_INPUT_COLOR_C<br>#GETS_INPUT_HDCP<br>#GETS_INPUT_HPD<br>#GETS_INPUT_REFRESH<br>#GETS_INPUT_RESOLUTION<br>#GETS_INPUT_SCAN<br>#GETS_INPUT_MODE<br>#GET_EDID_MODE<br>#SET_EDID_MODE                                                                                                    | Description(s)<br>GET Active Signal status of one or all inputs<br>GET Color Depth of HDMI input<br>GET Chroma Sub-Sampling Ratio of HDMI input<br>GET HDCP status of one or all inputs<br>GET HPD status of one or all inputs<br>GET Refresh Rate of HDMI input<br>GET resolution of HDMI input<br>GET scan mode of HDMI input<br>GET Video Mode of one or all inputs<br>HDD Status of one or all inputs<br>GET Video Mode of one or all inputs<br>GET input EDID mode<br>SET input EDID mode                                                            | pg. 36<br>pg. 37<br>pg. 38           |
| NameActive SignalColor DepthChroma Sub-<br>Sampling RatioHDCP StatusHPD StatusRefresh RateResolutionScan ModeVideo ModeManage EDIDNameEDID ModeExternal EDID                                     | Command(s)<br>#GETS_INPUT_SIGNAL<br>#GETS_INPUT_COLOR_D<br>#GETS_INPUT_COLOR_C<br>#GETS_INPUT_HDCP<br>#GETS_INPUT_HPD<br>#GETS_INPUT_REFRESH<br>#GETS_INPUT_RESOLUTION<br>#GETS_INPUT_SCAN<br>#GETS_INPUT_MODE<br>#GET_EDID_MODE<br>#SET_EDID_MODE<br>#GET_EXTERNAL_EDID                                                                                                    | Description(s)GET Active Signal status of one or all inputsGET Color Depth of HDMI inputGET Chroma Sub-Sampling Ratio of HDMI inputGET HDCP status of one or all inputsGET HPD status of one or all inputsGET Refresh Rate of HDMI inputGET resolution of HDMI inputGET scan mode of HDMI inputGET Video Mode of one or all inputsGET Input EDID modeSET input EDID modeDownload modified external EDID                                                                                                    | pg. 36<br>pg. 37<br>pg. 38<br>pg. 39 |
| NameActive SignalActive SignalColor DepthChroma Sub-<br>Sampling RatioHDCP StatusHPD StatusRefresh RateResolutionScan ModeVideo ModeManage EDIDNameEDID ModeExternal EDIDInput EDID              | Command(s)<br>#GETS_INPUT_SIGNAL<br>#GETS_INPUT_COLOR_D<br>#GETS_INPUT_COLOR_C<br>#GETS_INPUT_HDCP<br>#GETS_INPUT_HPD<br>#GETS_INPUT_REFRESH<br>#GETS_INPUT_RESOLUTION<br>#GETS_INPUT_SCAN<br>#GETS_INPUT_SCAN<br>#GETS_INPUT_MODE<br>#GET_EDID_MODE<br>#SET_EDID_MODE<br>#GET_EXTERNAL_EDID<br>#GET_INPUT_EDID                                                                                                    | Description(s)<br>GET Active Signal status of one or all inputs<br>GET Color Depth of HDMI input<br>GET Chroma Sub-Sampling Ratio of HDMI input<br>GET HDCP status of one or all inputs<br>GET HPD status of one or all inputs<br>GET Refresh Rate of HDMI input<br>GET resolution of HDMI input<br>GET scan mode of HDMI input<br>GET Video Mode of one or all inputs<br>HDD Status of one or all inputs<br>GET NI DID mode<br>SET input EDID mode<br>Download modified external EDID<br>Download currently set EDID from an Input                       | pg. 36<br>pg. 37<br>pg. 38<br>pg. 39 |
| NameActive SignalActive SignalColor DepthChroma Sub-<br>Sampling RatioHDCP StatusHPD StatusRefresh RateResolutionScan ModeVideo ModeManage EDIDNameEDID ModeExternal EDIDInput EDIDInternal EDID | Command(s)           #GETS_INPUT_SIGNAL           #GETS_INPUT_COLOR_D           #GETS_INPUT_COLOR_C           #GETS_INPUT_HDCP           #GETS_INPUT_HPD           #GETS_INPUT_REFRESH           #GETS_INPUT_RESOLUTION           #GETS_INPUT_SCAN           #GETS_INPUT_MODE           #GETS_INPUT_MODE           #GETS_INPUT_MODE           #GETS_INPUT_MODE           #GET_EDID_MODE           #GET_ENTERNAL_EDID           #GET_INPUT_EDID | Description(s)<br>GET Active Signal status of one or all inputs<br>GET Color Depth of HDMI input<br>GET Chroma Sub-Sampling Ratio of HDMI input<br>GET HDCP status of one or all inputs<br>GET HPD status of one or all inputs<br>GET Refresh Rate of HDMI input<br>GET resolution of HDMI input<br>GET scan mode of HDMI input<br>GET Video Mode of one or all inputs<br>Mode of one or all inputs<br>CET input EDID mode<br>SET input EDID mode<br>SET input EDID mode<br>Download modified external EDID<br>Download a preset internal EDID            | pg. 36<br>pg. 37<br>pg. 38<br>pg. 39 |

# **Commands List**

| Master Status         |                            |                                                                     |               |
|-----------------------|----------------------------|---------------------------------------------------------------------|---------------|
| Name                  | Command(s)                 | Description(s)                                                      |               |
| Status                | #STATUS                    | Prints Master Status response for all settings and status commands. | <u>pg. 40</u> |
| Network Settings      |                            |                                                                     |               |
| Name                  | Command(s)                 | Description(s)                                                      |               |
| Gatoway               | #GET_GATEWAY               | GET the current Gateway Address                                     |               |
| Gateway               | #SET_GATEWAY               | SET the Gateway Address                                             | ng (1         |
| TD Address            | #GET_IP_ADDRESS            | GET the current IP mode                                             | <u>pg. 41</u> |
| IP Address            | #SET_IP_ADDRESS            | SET the IP Mode to static or DHCP                                   |               |
| IP Configuration      | #GET_IPCONFIG              | GET the current IP Configuration                                    |               |
| TD Mede               | #GET_IP_MODE               | GET the current IP Mode                                             |               |
| IP MODE               | #SET_IP_MODE               | SET the IP Mode to Static or DHCP                                   |               |
| MAC Address           | #GET_MAC_ADDR              | Print the MAC address to the screen                                 | ng 40         |
| Notroals              | #GET_NETMASK               | GET the current Netmask address                                     | <u>pg. 42</u> |
| Netmask               | #SET_NETMASK               | SET the Gateway Address                                             |               |
| Demote UDD TD Address | #GET_REMOTE_UDP_IP         | GET the current Remote UDP IP address                               |               |
| Remote ODP IP Address | #SET_REMOTE_UDP_IP         | SET the Remote UDP IP address                                       | -             |
| Remote UDP            | #GET_REMOTE_UDP_PORT       | GET the current Remote UDP Communication Port                       |               |
| Communication Port    | #SET_REMOTE_UDP_PORT       | SET the Remote_UDP Communication Port                               |               |
| Tolpot Access         | #GET_TELNET_ACCESS         | GET the current status of Telnet access                             | ng 12         |
| Ternet Access         | #SET_TELNET_ACCESS         | Enable/Disable Telnet access                                        | <u>pg. 45</u> |
| Melnet Dent           | #GET_TELNET_PORT           | GET the current Telnet communication port                           |               |
| Termet Port           | #SET_TELNET_PORT           | SET the Telnet communication port                                   |               |
| IIDR Accoss           | #GET_UDP_ACCESS            | GET the current status of UDP access                                |               |
| ODF ACCESS            | #SET_UDP_ACCESS            | Enable/Disable UDP access                                           |               |
| IIDP Port             | #GET_UDP_PORT              | GET the current UDP communication port                              | ng 11         |
| ODP POIL              | #SET_UDP_PORT              | SET the UDP communication port                                      | <u>py. 44</u> |
| IIDP Romoto Access    | #GET_UDP_R_ACCESS          | GET the current status of Remote UDP access                         |               |
| ODF Remote Access     | #SET_UDP_R_ACCESS          | Enable/Disable Remote UDP access                                    |               |
| Output Status         |                            |                                                                     |               |
| Name                  | Command(s)                 | Description(s)                                                      |               |
| HDCP                  | #GETS_OUTPUT_HDCP          | GET HDCP Status of one or all outputs                               | ng 45         |
| HPD                   | #GETS_OUTPUT_HPD           | GET HPD Status of one or all outputs                                | <u>pg. 40</u> |
| Output Mode           | #GETS_OUTPUT_MODE          | GET Status of Output Mode for one or all outputs                    |               |
| Resolution Mode       | #GETS_OUTPUT_RES           | GET Output Resolution Mode of one or all outputs                    | <u>pg. 46</u> |
| Rsense                | <b>#GETS_OUTPUT_RSENSE</b> | GET Output Rsense of one or all outputs                             |               |

# **Commands List**

| Routing               |                      |                                                                                                    |               |  |
|-----------------------|----------------------|----------------------------------------------------------------------------------------------------|---------------|--|
| Name                  | Command(s)           | Description(s)                                                                                           |               |  |
|                       | #GET_BL_SKIP_MODE    | GET the status of bootloader Skip function                                                               |               |  |
| BL Skip Mode          | #SET_BL_SKIP_MODE    | SET bootloader Skip timer/detect function (used in automatic routing mode)                               | -             |  |
|                       | #GET_BL_SKIP_TIMEOUT | GET timeout of bootloader Skip                                                                           |               |  |
| BL Skip Timeout       | #SET_BL_SKIP_TIMEOUT | SET timeout of bootloader Skip (used in automatic routing mode and bootloader Skip mode is set to timer) | <u>pg. 47</u> |  |
| R (INPUT 1/INPUT 2)   | R                    | Manually select between HDMI Input 1 and HDMI Input 2                                                    |               |  |
| S (Get Current Input) | S                    | GET currently selected HDMI Input                                                                        |               |  |
| Pouting Made          | #GET_ROUTING_MODE    | GET HDMI input routing mode                                                                              |               |  |
| Routing Mode          | #SET_ROUTING_MODE    | SET HDMI input routing mode                                                                              | ng 10         |  |
| Unlock Wimeout        | #GET_UNLOCK_TIMEOUT  | GET timeout of automatic mode                                                                            | <u>µy. 40</u> |  |
| UNIOCK TIMEOUL        | #SET_UNLOCK_TIMEOUT  | SET timeout of automatic mode                                                                            |               |  |
| System Settings       |                      |                                                                                                    |               |  |
| Name                  | Command(s)           | Description(s)                                                                                           |               |  |
| Factory Reset         | #FACTORY_RESET       | Reset to factory defaults                                                                                |               |  |
| Firmware Version      | #GET_FW              | GET Firmware Version                                                                                     | <u>pg. 48</u> |  |
| Reboot                | #REBOOT              | Reboot the unit                                                                                          |               |  |
| Test Pattern          |                      |                                                                                                    |               |  |
| Name                  | Command(s)           | Description(s)                                                                                           |               |  |
| Week Dettern          | #GET_TEST_PATTERN    | GET the Test Pattern status                                                                              | ng 40         |  |
| Test Pattern          | #SET_TEST_PATTERN    | SET the Test Pattern to ON or OFF                                                                        | <u>µg. 49</u> |  |

| CEC CONTROL               |                                                                            |
|---------------------------|----------------------------------------------------------------------------|
| CEC Auto ON (#0           | GET_ / #SET_)                                                              |
| GET the status of CEC tur | n display ON function.                                                     |
| Syntax                    | #GET_CEC_AUTO_ON                                                           |
| Example Feedback          | CEC_AUTO_ON 1                                                              |
| SET: Enable/Disable CEC   | turn display OFF function                                                  |
| Syntax                    | #SET_CEC_AUTO_ON PARAM1                                                    |
| Parameters                | PARAM1 = 0 ~ 1<br>0 - DISABLED<br>1 - ENABLED*                             |
| Examples                  | #SET_CEC_AUTO_ON 0; #SET_CEC_AUTO_ON 1                                     |
| Example Feedback          | CEC_AUTO_ON 0<br>CEC_AUTO_ON 1                                             |
| CEC Auto OFF (            | #GET_ / #SET_)                                                             |
| GET the status of CEC tur | n display OFF function                                                     |
| Syntax                    | #GET_CEC_AUTO_OFF                                                          |
| Example Feedback          | CEC_AUTO_OFF 1                                                             |
| SET: Enable/Disable CEC   | turn display OFF function                                                  |
| Syntax                    | #SET_CEC_AUTO_OFF                                                          |
| Parameters                | #SET_CEC_AUTO_OFF PARAM1<br>PARAM1 = 0 ~ 1<br>0 - DISABLED*<br>1 - ENABLED |
| Examples                  | <pre>#SET_CEC_AUTO_OFF 0; #SET_CEC_AUTO_OFF 1</pre>                        |
| Example Feedback          | CEC_AUTO_OFF 0<br>CEC_AUTO_OFF 1                                           |
| CEC Interval (            | #GET_ / #SET_)                                                             |
| GET status of CEC Auto O  | N interval                                                                 |
| Syntax                    | #GET_CEC_INTERVAL                                                          |
| Example Feedback          | CEC_INTERVAL 10                                                            |
| SET the CEC Auto ON inte  | erval                                                                      |
| Syntax                    | #SET_CEC_INTERVAL                                                          |
| Parameters                | #SET_CEC_INTERVAL PARAM1<br>PARAM1 = 10 ~ 240 (SECONDS)                    |
| Example                   | #SET_CEC_INTERVAL 10                                                       |
| Example Feedback          | CEC_INTERVAL 10                                                            |

Manually turn one or all displays on using CEC

| -                |                                                                                                    |
|------------------|----------------------------------------------------------------------------------------------------|
| Syntax           | #SET_CEC_ON                                                                                                    |
| Parameters       | #SET_CEC_ON PARAM1<br>PARAM1 = 0 ~ 8<br>0 - ALL HDMI OUTPUTS<br>1 - HDMI OUTPUT 1<br>2 - HDMI OUTPUT 2<br>3 - HDMI OUTPUT 3<br>4 - HDMI OUTPUT 4<br>5 - HDMI OUTPUT 5<br>6 - HDMI OUTPUT 6<br>7 - HDMI OUTPUT 7<br>8 - HDMI OUTPUT 8 |
| Examples         | #SET_CEC_ON 0; #SET_CEC_ON 1                                                                                                    |
| Example Feedback | CEC_ON 0<br>CEC_ON 1                                                                                                    |

#### Input CEC

Send CEC command to specific source input

| Syntax                | #SEND_INPUT_CEC                                                                          |
|-----------------------|------------------------------------------------------------------------------------------|
| Parameters            | #SEND_INPUT_CEC PARAM1 PARAM2<br>PARAM1 = 0 ~ 2<br>0 - ALL<br>1 - INPUT 1<br>2 - INPUT 2 |
| Example Feedback      | SEND_INPUT_CEC 1 ACK<br>SEND_INPUT_CEC 1 FAIL                                            |
| Output CEC            |                                                                                          |
| Send CEC command to s | specific sink                                                                            |
| Syntax                | #SEND_OUTPUT_CEC                                                                         |
|                       | #SEND_OUTPUT_CEC PARAM1 PARAM2<br>PARAM1 = 0 ~ 8                                         |

| Parameters       | 1 - HDMI OUTPUT 1<br>2 - HDMI OUTPUT 2<br>3 - HDMI OUTPUT 3<br>4 - HDMI OUTPUT 4<br>5 - HDMI OUTPUT 5<br>6 - HDMI OUTPUT 6<br>7 - HDMI OUTPUT 7<br>8 - HDMI OUTPUT 8<br>PARAM2 = CEC MESSAGE IN HEX |
|------------------|----------------------------------------------------------------------------------------------------|
| Example          | #SEND_OUTPUT_CEC 1 0x04                                                                                                    |
| Example Feedback | SEND_OUT_CEC 1 ACK<br>SEND_OUTPUT_CEC 1 FAIL                                                                                                    |

| DISCOVERY SERV             | ICES                                                                                                    |  |
|----------------------------|----------------------------------------------------------------------------------------------------|--|
| Discovery (#GET / #SET )   |                                                                                                    |  |
| GET the current status o   | f the discovery service                                                                                                  |  |
| Syntax                     | #GET DISCOVERY                                                                                                    |  |
| Example Feedback           | DISCOVERY 1                                                                                                    |  |
| SET: Enable/Disable the    | discovery service                                                                                                    |  |
| Syntax                     | #SET_DISCOVERY                                                                                                    |  |
| Parameters                 | #SET_DISCOVERY PARAM1<br>PARAM1 - 0 ~ 1<br>0 - DISABLED<br>1 - ENABLED*                                                  |  |
| Example                    | #SET_DISCOVERY 0; #SET_DISCOVERY 1                                                                                       |  |
| Example Feedback           | DISCOVERY 0<br>DISCOVERY 1                                                                                               |  |
| HELP                       |                                                                                                    |  |
| Prints all available TCP/L | JDP commands to the screen.                                                                                              |  |
| Syntax                     | #HELP PARAM1                                                                                                    |  |
| Parameters                 | PRINTS THE DESCRIPTION AND SYNTAX OF THE COMMAND<br>PARAM1 - ANY TCP/UDP COMMAND (NO '#')                                |  |
| Example                    | #HELP SET_IP_MODE                                                                                                    |  |
| Example Feedback           | SET THE IP MODE TO DHCP, STATIC, OR AUTO IP<br>#SET_IP_MODE PARAM1<br>PARAM1 = 0 - 2 (0 = STATIC; 1 = DHCP; 2 = AUTO IP) |  |
| INPUT STATUS               |                                                                                                    |  |
| Active Signal              | (#GETS_)                                                                                                    |  |
| GET active signal status   | of one or all inputs                                                                                                    |  |
| Syntax                     | #GETS_INPUT_SIGNAL                                                                                                    |  |
| Parameters                 | #GETS_INPUT_SIGNAL PARAM1<br>PARAM1 = 0 ~ 2<br>0 - ALL INPUTS<br>1 - HDMI INPUT 1<br>2 - HDMI INPUT 2                    |  |
|                            | #GETS_INPUT_SIGNAL 0; #GETS_INPUT_SIGNAL 1                                                                               |  |
| Example                    | RESPONSE = N, Y<br>N = NO CLOCK SIGNAL PRESENTS AT HDMI INPUT PORT<br>Y = VALID CLOCK SIGNAL DETECTED AT HDMI INPUT PORT |  |
| Color Depth (#             | GETS_)                                                                                                    |  |
| GET color depth of HDMI    | input                                                                                                    |  |
| Syntax                     | #GETS_INPUT_COLOR_D                                                                                                    |  |
| Parameters                 | #GETS_INPUT_COLOR_D                                                                                                    |  |
| Example                    | #GETS_INPUT_COLOR_D<br>RESPONSE = XX<br>XX - COLOR DEPTH EXPRESSED IN BITS                                               |  |
| Example Feedback           | INPUT_COLOR_D 08                                                                                                    |  |

| Chroma Sub-Sam           | pling Ratio (#GETS_)                                                                                                    |
|--------------------------|----------------------------------------------------------------------------------------------------|
| GET Chroma Sub-Sampli    | ng Ratio of HDMI input                                                                                                    |
| Syntax                   | #GETS_INPUT_COLOR_C                                                                                                    |
| Parameters               | #GETS_INPUT_COLOR_C                                                                                                    |
| Example                  | <b>#GETS_INPUT_COLOR_C</b><br>RESPONSE = J:A:B<br>J - HORIZONTAL SAMPLING REFERENCE<br>A - NUMBER OF CHR OMANANCE SAMPLES IN FIRST ROW OF J PIXELS<br>B - NUMBER OF CHANGES IN CHROMANACE SAMPLES BETWEEN FIRST AND SECOND ROW OF<br>J PIXELS |
| Example Feedback         | INPUT_COLOR_C 4:2:0                                                                                                    |
| HDCP Status (#           | GETS_)                                                                                                    |
| GET active signal status | of one or all inputs                                                                                                    |
| Syntax                   | #GETS_INPUT_HDCP                                                                                                    |
| Parameters               | #GETS_INPUT_HDCP PARAM1<br>PARAM1 = 0 ~ 2<br>0 - ALL INPUTS<br>1 - HDMI INPUT 1<br>2 - HDMI INPUT 2                                                                                                    |
| Example                  | <pre>#GETS_INPUT_HDCP 0; #GETS_INPUT_HDCP 1 RESPONSE = 1, 2, U, F 1 = ENCRYPTED - 1.4 2 = ENCRYPTED - 2.2 U = UNENCRYPTED</pre>                                                                                                    |

# F = FAIL Example Feedback INPUT\_HDCP022 INPUT\_HDCP12 HPD Status (#GETS\_)

GET HPD status of one or all inputs

| Syntax           | #GETS_INPUT_HPD                                                                                    |
|------------------|----------------------------------------------------------------------------------------------------|
| Parameters       | #GETS_INPUT_HPD PARAM1<br>PARAM1 = 0 ~ 2<br>0 - ALL INPUTS<br>1 - HDMI INPUT 1<br>2 - HDMI INPUT 2 |
| Example          | #GETS_INPUT_HPD 0; #GETS_INPUT_HPD 1<br>RESPONSE = L, H<br>L = HPD LOW<br>H = HPD HIGH             |
| Example Feedback | INPUT_HPD 0 H H<br>INPUT_HPD 1 H                                                                   |

| Refresh Rate (#GETS )          |                                                                                    |  |  |  |  |
|--------------------------------|------------------------------------------------------------------------------------|--|--|--|--|
| GET Refresh Rate of HDMI input |                                                                                    |  |  |  |  |
| Syntax                         | #GETS_INPUT_REFRESH                                                                |  |  |  |  |
| Parameters                     | #GETS_INPUT_REFRESH                                                                |  |  |  |  |
|                                | #GETS_INPUT_REFRESH                                                                |  |  |  |  |
| Example                        | RESPONSE = XX<br>XX - REFRESH FREQUENCY IN HZ                                      |  |  |  |  |
| Example Feedback               | INPUT_REFRESH 60                                                                   |  |  |  |  |
| Resolution (#G                 | ETS_)                                                                              |  |  |  |  |
| GET resolution of HDMI i       | nput                                                                               |  |  |  |  |
| Syntax                         | #GETS_INPUT_RESOLUTION                                                             |  |  |  |  |
| Parameters                     | #GETS_INPUT_RESOLUTION                                                             |  |  |  |  |
|                                | #GETS_INPUT_RESOLUTION                                                             |  |  |  |  |
| Example                        | RESPONSE = XXXX YYYY<br>XXXX - HORIZONTAL RESOLUTION<br>YYYY - VERTICAL RESOLUTION |  |  |  |  |
| Example Feedback               | INPUT_RESOLUTION 3840 2160                                                         |  |  |  |  |
| Scan Mode (#GE                 | TS_)                                                                               |  |  |  |  |
| GET scan mode of HDMI          | input                                                                              |  |  |  |  |
| Syntax                         | #GETS_INPUT_SCAN                                                                   |  |  |  |  |
| Parameters                     | #GETS_INPUT_SCAN                                                                   |  |  |  |  |
|                                | #GETS_INPUT_SCAN                                                                   |  |  |  |  |
| Example                        | RESPONSE = I, P<br>I - INTERLACED<br>P - PROGRESSIVE                               |  |  |  |  |
| Example Feedback               | INPUT_SCAN P                                                                       |  |  |  |  |
| Video Mode (#G                 | ETS_)                                                                              |  |  |  |  |
| GET video mode of one of       | or all inputs                                                                      |  |  |  |  |
| Syntax                         | #GETS_INPUT_MODE                                                                   |  |  |  |  |
| Parameters                     | #GETS_INPUT_MODE PARAM1                                                            |  |  |  |  |
| Example                        | #GETS_INPUT_MODE 0; #GETS_INPUT_MODE 1                                             |  |  |  |  |
| Example Feedback               | INPUT_MODE 0 H H<br>INPUT_MODE 1 H                                                 |  |  |  |  |

#### MANGAGE EDID

| EDID | Mode | (#GET_ | / | #SET_ | ) |  |
|------|------|--------|---|-------|---|--|

| GET | input | EDID | mode |
|-----|-------|------|------|

| GET input EDID mode      |                                                                                                    |  |  |  |  |  |
|--------------------------|----------------------------------------------------------------------------------------------------|--|--|--|--|--|
| Syntax                   | #GET_EDID_MODE                                                                                                    |  |  |  |  |  |
| Parameters               | #GET_EDID_MODE PARAM1<br>PARAM1 = 0 ~ 2<br>0 - ALL INPUTS<br>1 - HDMI INPUT 1*<br>2 - HDMI INPUT 2                                                                                                    |  |  |  |  |  |
| Examples                 | #GET_EDID_MODE 0; #GET_EDID_MODE 1                                                                                                    |  |  |  |  |  |
| Example Feedback         | EDID_MODE 0 1 1<br>EDID_MODE 1 1                                                                                                    |  |  |  |  |  |
| SET input EDID mode      |                                                                                                    |  |  |  |  |  |
| Syntax                   | #SET_EDID_MODE                                                                                                    |  |  |  |  |  |
| Parameters               | <pre>#SET_EDID_MODE PARAM1 PARAM2 PARAM1 = 0 ~ 2 0 - ALL INPUTS 1 - HDMI INPUT 1 2 - HDMI INPUT 2 PARAM2 = 1 ~ 7 1 - INTERNAL MODE - UHD 600~ 4K 2CH 2 - INTERNAL MODE - UHD 600~ 4K MULTICH 3 - INTERNAL MODE - 720P 2CH 4 - INTERNAL MODE - 720P MULTICH 5 - INTERNAL MODE - 1080P 2CH 6 - INTERNAL MODE - 1080P MULTICH 7 - EXTERNAL</pre> |  |  |  |  |  |
| Examples                 | #SET_EDID_MODE 0 1; #SET_EDID_MODE 1 1                                                                                                    |  |  |  |  |  |
| Example Feedback         | EDID_MODE 0 1 1<br>EDID_MODE 1 1                                                                                                    |  |  |  |  |  |
| External EDID            |                                                                                                    |  |  |  |  |  |
| Download modified exter  | nal EDID                                                                                                    |  |  |  |  |  |
| Syntax                   | #GET_EXTERNAL_EDID                                                                                                    |  |  |  |  |  |
| Example Feedback         | 00FFFFFFFFFFF000421000000000000000000000                                                                                                    |  |  |  |  |  |
| Input EDID               |                                                                                                    |  |  |  |  |  |
| Download currently set E | Download currently set EDID from an Input                                                                                                    |  |  |  |  |  |
| Syntax                   | #GET_INPUT_EDID                                                                                                    |  |  |  |  |  |

| Syntax           | #GET_INPUT_EDID                                                                  |
|------------------|----------------------------------------------------------------------------------|
| Parameters       | #GET_INPUT_EDID PARAM1<br>PARAM1 = 1 ~ 2<br>1 - HDMI INPUT 1<br>2 - HDMI INPUT 2 |
| Example          | #GET_INPUT_EDID 1                                                                |
| Example Feedback | 00FFFFFFFFFFF00042100000000000                                                   |

#### Internal EDID (#GET\_)

#### Download a preset internal EDID

| •                |                                                                                                    |
|------------------|----------------------------------------------------------------------------------------------------|
| Syntax           | #GET_INTERNAL_EDID                                                                                                    |
| Parameters       | #GET_INTERNAL_EDID PARAM1<br>PARAM1 = 1 ~ 6<br>1 - INTERNAL MODE - UHD 600~ 4K 2CH<br>2 - INTERNAL MODE - UHD 600~ 4K MULTICH<br>3 - INTERNAL MODE - 720P 2CH<br>4 - INTERNAL MODE - 720P MULTICH<br>5 - INTERNAL MODE - 1080P 2CH<br>6 - INTERNAL MODE - 1080P MULTICH |
| Example          | #GET_INTERNAL_EDID 1                                                                                                    |
| Example Feedback | 00FFFFFFFFFFF00042100000000000                                                                                                    |

#### Output EDID (#GET\_)

Download a downstream EDID from an Output

| Syntax           | #GET_OUTPUT_EDID                                                  |
|------------------|-------------------------------------------------------------------|
| Parameters       | #GET_OUTPUT_EDID PARAM1<br>PARAM1 = 1 ~ 8<br>1 ~ 8 - HDMI OUTPUTS |
| Example          | #GET_OUTPUT_EDID 1                                                |
| Example Feedback | 00FFFFFFFFFF0004210000000000000000000000                          |

#### MASTER STATUS

Prints master status response for all settings and status commands.

| Syntax           | #STATUS                                                                                                    |                                                                                                    |
|------------------|----------------------------------------------------------------------------------------------------|----------------------------------------------------------------------------------------------------|
| Example Feedback | IP MODE: STATIC<br>IP: 192.168.1.72<br>NETMASK: 255.255.255.0<br>GATEWAY: 192.168.1.1<br>MAC ADDRESS: 00-1C-91-03-70-1C<br>FIRMWARE VERSION IS 1.0<br>S 1<br>ROUTING_MODE A<br>TEST_PATTERN 1<br>EDID_MODE 0 1 1<br>CEC_AUTO_ON 1<br>CEC_INTERVAL 10<br>CEC_AUTO_OFF 1<br>BL_SKIP_MODE 1<br>BL_SKIP_TIMEOUT 30<br>UNLOCK_TIMEOUT 10<br>INPUT_SIGNAL 0 Y Y<br>INPUT_HDCP 0 2 2<br>INPUT_HPD 0 H H | INPUT_MODE 0 H H<br>INPUT_RESOLUTION 0 3840 2160 0640 0480<br>INPUT_SCAN 0 P P<br>INPUT_REFRESH 0 60 60<br>INPUT_COLOR_D 0 08 08<br>INPUT_COLOR_C 0 4:2:0 4:4:4<br>OUTPUT_SIGNAL 0 H H H H D H H H<br>OUTPUT_HPD 0 H H H L H H H H<br>OUTPUT_RSENSE 0 H H H L H H H H<br>OUTPUT_RES 0 1 1 1 1 1 1 2 2<br>TELNET_ACCESS 1<br>TELNET_PORT 23<br>UDP_ACCESS 1<br>UDP_PORT 50007<br>UDP_R_ACCESS 1<br>REMOTE_UDP_IP 192.168.1.29<br>REMOTE_UDP_PORT 50008<br>DISCOVERY 1 |

| ] | N | Ð | Т | Ŵ | О | $\mathbf{R}$ | $\mathbf{K}$ | S | Е | т | т | Ι | Ν | G | S |
|---|---|---|---|---|---|--------------|--------------|---|---|---|---|---|---|---|---|

| NEIWORK SEITINGS           |                                                                                 |  |  |  |
|----------------------------|---------------------------------------------------------------------------------|--|--|--|
| Gateway (#GET_             | / #SET_)                                                                        |  |  |  |
| GET the current gateway    | address                                                                         |  |  |  |
| Syntax                     | #GET_GATEWAY                                                                    |  |  |  |
| Example Feedback           | GATEWAY 192.168.1.1                                                             |  |  |  |
| SET the gateway address    |                                                                                 |  |  |  |
| Syntax                     | #SET_GATEWAY                                                                    |  |  |  |
| Parameters                 | #SET_GATEWAY PARAM1<br>PARAM1 = XXX.XXX.XXX.XXX (192.168.1.1*)<br>XXX - 0 ~ 255 |  |  |  |
| Example                    | #SET_GATEWAY 192.168.1.1                                                        |  |  |  |
| Example Feedback           | GATEWAY 192.168.1.1                                                             |  |  |  |
| IP Address (#GET_ / #SET_) |                                                                                 |  |  |  |
| GET the current IP mode    |                                                                                 |  |  |  |
| Syntax                     | #GET_IP_ADDRESS                                                                 |  |  |  |
| Example Feedback           | IP_ADDRESS 192.168.1.72                                                         |  |  |  |
| SET the IP mode to static  | or DHCP                                                                         |  |  |  |
|                            |                                                                                 |  |  |  |

| Syntax     | #SET_IP_ADDRESS                                                                     |
|------------|-------------------------------------------------------------------------------------|
| Parameters | #SET_IP_ADDRESS PARAM1<br>PARAM1 = XXX.XXX.XXX.XXX (192.168.1.72*)<br>XXX - 0 ~ 255 |
| Example    | #SET_IP_ADDRESS 192.168.1.72                                                        |
|            |                                                                                     |

Example Feedback IP\_ADDRESS 192.168.1.72

#### IP Configuration (#GET\_)

GET the current IP configuration

|                                                                                                    | Syntax           | #GET_IPCONFIG                                                                                                    |
|----------------------------------------------------------------------------------------------------|------------------|----------------------------------------------------------------------------------------------------|
| Example Feedback IP MODE: STATIC<br>IP: 192.168.1.72<br>NETMASK: 255.255.255.0<br>GATEWAY: 192.168.1.1<br>MAC ADDRESS: 00-1C-91-03-70-1C | Example Feedback | IP CONFIGURATION IS :<br>IP MODE: STATIC<br>IP: 192.168.1.72<br>NETMASK: 255.255.255.0<br>GATEWAY: 192.168.1.1<br>MAC ADDRESS: 00-1C-91-03-70-1C |

| IP Mode (#GET_                        | _ / #SET_)                                                                                |  |
|---------------------------------------|-------------------------------------------------------------------------------------------|--|
| GET the current IP mode               |                                                                                           |  |
| Syntax                                | #GET_IP_MODE                                                                              |  |
|                                       | IP_MODE 1                                                                                 |  |
| SET the IP mode to stati              | c or DHCP                                                                                 |  |
| Syntax                                | #SET_IP_MODE                                                                              |  |
| Parameters                            | #SET_IP_MODE PARAM1<br>PARAM1 = 0 ~ 1<br>0 - STATIC<br>1 - DHCP*                          |  |
| Example                               | #SET_IP_MODE 1                                                                            |  |
| Example Feedback                      | IP_MODE 1                                                                                 |  |
| MAC Address                           |                                                                                           |  |
| Print the MAC address to              | o the screen                                                                              |  |
| Syntax                                | #GET_MAC_ADDR                                                                             |  |
| Example Feedback                      | MAC ADDRESS IS: 00-1c-91-03-80-01                                                         |  |
| Netmask (#GET_                        | _ / #SET_)                                                                                |  |
| GET the current netmas                | k address                                                                                 |  |
| Syntax                                | #GET_NETMASK                                                                              |  |
| Example Feedback                      | NETMASK 255.255.255.0                                                                     |  |
| SET the gateway addres                | S                                                                                         |  |
| Syntax                                | #SET_NETMASK                                                                              |  |
| Parameters                            | #SET_NETMASK PARAM1<br>PARAM1 = XXX.XXX.XXX (255.255.255.0*)<br>XXX - 0 ~ 255             |  |
| Example                               | #SET_NETMASK 255.255.0                                                                    |  |
| Example Feedback                      | NETMASK 255.255.255.0                                                                     |  |
| Remote UDP IP                         | Address (#GET_ / #SET_)                                                                   |  |
| GET the current Remote UDP IP address |                                                                                           |  |
| Syntax                                | #GET_REMOTE_UDP_IP                                                                        |  |
| Example Feedback                      | REMOTE_UDP_IP 192.168.1.29                                                                |  |
| SET the Remote UDP IP                 | address                                                                                   |  |
| Syntax                                | #SET_REMOTE_UDP_IP                                                                        |  |
| Parameters                            | #SET_REMOTE_UDP_IP PARAM1<br>PARAM1 = XXX.XXX.XXX.XXX (255.255.255.255*)<br>XXX - 0 ~ 255 |  |
| Example                               | #SET_REMOTE_UDP_IP 192.168.1.29                                                           |  |
| Example Feedback                      | REMOTE_UDP_IP 192.168.1.29                                                                |  |

\*Default setting.

| Remote UDP Comm                               | nunication Port (#GET_ / #SET_)                                             |  |
|-----------------------------------------------|-----------------------------------------------------------------------------|--|
| GET the current Remote UDP Communication Port |                                                                             |  |
| Syntax                                        | #GET_REMOTE_UDP_PORT                                                        |  |
| Example Feedback                              | REMOTE_UDP_PORT 50008                                                       |  |
| SET the Remote UDP Com                        | imunication Port                                                            |  |
| Syntax                                        | #SET_REMOTE_UDP_PORT                                                        |  |
| Parameters                                    | #SET_REMOTE_UDP_PORT PARAM1<br>PARAM1 = 0 ~ 65535 (50008*)                  |  |
| Example                                       | #SET_REMOTE_UDP_PORT 50008                                                  |  |
| Example Feedback                              | REMOTE_UDP_PORT 50008                                                       |  |
| Telnet Access                                 | (#GET_ / #SET_)                                                             |  |
| GET the current status of Telnet access       |                                                                             |  |
| Syntax                                        | #GET_TELNET_ACCESS                                                          |  |
| Example Feedback                              | TELNET_ACCESS 1                                                             |  |
| SET: Enable/Disable Telnet access             |                                                                             |  |
| Syntax                                        | #SET_TELNET_ACCESS                                                          |  |
| Parameters                                    | #SET_TELNET_ACCESS PARAM1<br>PARAM1 = 0 ~ 1<br>0 - DISABLED<br>1 - ENABLED* |  |
| Example                                       | #SET_TELNET_ACCESS 1                                                        |  |
| Example Feedback                              | TELNET_ACCESS 1                                                             |  |
| Telnet Port (#0                               | GET_ / #SET_)                                                               |  |
| GET the current Telnet co                     | mmunication port                                                            |  |
| Syntax                                        | #GET_TELNET_PORT                                                            |  |
| Example Feedback                              | TELNET_PORT 23                                                              |  |
| SET the Remote UDP IP a                       | ddress                                                                      |  |
| Syntax                                        | #SET_TELNET_PORT                                                            |  |
| Parameters                                    | #SET_TELNET_PORT PARAM1<br>PARAM1 = 0 ~ 65535 (23*)                         |  |
| Example                                       | #SET_TELNET_PORT 23                                                         |  |
| Example Feedback                              | TELNET_PORT 23                                                              |  |

| UDP Access (#GET_ / #SET_)            |                                                                            |  |
|---------------------------------------|----------------------------------------------------------------------------|--|
| GET the current status of UDP access  |                                                                            |  |
| Syntax                                | #GET_UDP_ACCESS                                                            |  |
| Example Feedback                      | UDP_ACCESS 1                                                               |  |
| SET the Remote UDP IP a               | ddress                                                                     |  |
| Syntax                                | #SET_UDP_ACCESS                                                            |  |
| Parameters                            | #SET_UDP_ACCESS PARAM1<br>PARAM1 = 0 ~ 1<br>0 - DISABLED<br>1 - ENABLED*   |  |
| Example                               | #SET_UDP_ACCESS 1                                                          |  |
| Example Feedback                      | UDP_ACCESS 1                                                               |  |
| UDP Port (#GET_ / #SET_)              |                                                                            |  |
| GET the current UDP com               | munication port                                                            |  |
| Syntax                                | #GET_UDP_PORT                                                              |  |
| Example Feedback                      | UDP_PORT 50007                                                             |  |
| SET the UDP communicat                | ion port                                                                   |  |
| Syntax                                | #SET_UDP_PORT                                                              |  |
| Parameters                            | #SET_UDP_PORT PARAM1<br>PARAM1 = 0 ~ 65535 (50007*)                        |  |
| Example                               | #SET_UDP_PORT 50007                                                        |  |
| Example Feedback                      | UDP_PORT 50007                                                             |  |
| UDP Remote Acce                       | ess (#GET_ / #SET_)                                                        |  |
| GET the current status of             | Remote UDP access                                                          |  |
| Syntax                                | #GET_TELNET_PORT                                                           |  |
| Example Feedback                      | UDP_R_ACCESS 1                                                             |  |
| SET: Enable/Disable Remote UDP access |                                                                            |  |
| Syntax                                | #SET_UDP_R_ACCESS                                                          |  |
| Parameters                            | #SET_UDP_R_ACCESS PARAM1<br>PARAM1 = 0 ~ 1<br>0 - DISABLED<br>1 - ENABLED* |  |
| Example                               | #SET_UDP_R_ACCESS 1                                                        |  |
| Example Feedback                      | UDP_R_ACCESS 1                                                             |  |

#### OUTPUT STATUS

#### HDCP (#GETS\_)

GET HDCP Status of one or all outputs

| Syntax                   | #GETS_OUTPUT_HDCP                                                                                                    |
|--------------------------|----------------------------------------------------------------------------------------------------|
| Parameters               | #GETS_OUTPUT_HDCP PARAM1<br>PARAM1 = 0 ~ 8<br>0 - ALL HDMI OUTPUTS<br>1 - HDMI OUTPUT 1<br>2 - HDMI OUTPUT 2<br>3 - HDMI OUTPUT 3<br>4 - HDMI OUTPUT 4<br>5 - HDMI OUTPUT 5<br>6 - HDMI OUTPUT 6<br>7 - HDMI OUTPUT 7<br>8 - HDMI OUTPUT 8                     |
| Example                  | #GETS_OUTPUT_RSENSE 0; #GETS_OUTPUT_RSENSE 1<br>RESPONSE = L, H<br>L = RSENSE LOW<br>H = RSENSE HIGH                                                                                                    |
| Example Feedback         | OUTPUT_HDCP 0 A A A A U F A A<br>OUTPUT_HDCP 1 A                                                                                                    |
| HPD (#GETS_)             |                                                                                                    |
| GET HPD Status of one or | all outputs                                                                                                    |
| Syntax                   | #GETS_OUTPUT_HPD                                                                                                    |
| Parameters               | #GETS_OUTPUT_HPD PARAM1<br>PARAM1 = 0 ~ 8<br>0 - ALL HDMI OUTPUTS<br>1 - HDMI OUTPUT 1<br>2 - HDMI OUTPUT 2<br>3 - HDMI OUTPUT 3<br>4 - HDMI OUTPUT 4<br>5 - HDMI OUTPUT 5<br>6 - HDMI OUTPUT 5<br>6 - HDMI OUTPUT 6<br>7 - HDMI OUTPUT 7<br>8 - HDMI OUTPUT 8 |
| Example                  | #GETS_OUTPUT_HPD 0; #GETS_OUTPUT_HPD 1<br>RESPONSE = L, H<br>L = HPD LOW<br>H = HPD HIGH                                                                                                    |
| Example Feedback         | OUTPUT_HPD 0 H H H L H H H H H<br>OUTPUT_HPD 1 H                                                                                                    |

#### Output Mode (#GETS\_)

GET Status of Output Mode for one or all outputs

| Syntax           | #GETS_OUTPUT_MODE                                                                                                 |                                                                                                    |
|------------------|----------------------------------------------------------------------------------------------------|----------------------------------------------------------------------------------------------------|
| Parameters       | #GETS_OUTPUT_MODE<br>PARAM1<br>PARAM1 = 0 ~ 8<br>0 - ALL HDMI OUTPUTS<br>1 - HDMI OUTPUT 1<br>2 - HDMI OUTPUT 2   | 3 - HDMI OUTPUT 3<br>4 - HDMI OUTPUT 4<br>5 - HDMI OUTPUT 5<br>6 - HDMI OUTPUT 6<br>7 - HDMI OUTPUT 7<br>8 - HDMI OUTPUT 8 |
| Example          | <b>#GETS_OUTPUT_MODE 0; #GETS</b><br>RESPONSE = D, H<br>D = DVI SIGNALING DETECTED<br>H = HDMI SIGNALING DETECTED | OUTPUT_MODE 1                                                                                                    |
| Example Feedback | OUTPUT_SIGNAL 0 H H H H D H H<br>OUTPUT_SIGNAL 1 H                                                                | Н                                                                                                    |

#### Resolution Mode (#GETS )

GET Output Resolution Mode of one or all outputs

| Syntax           | #GETS_OUTPUT_RES                                                                                               |                                                                                                    |
|------------------|----------------------------------------------------------------------------------------------------|----------------------------------------------------------------------------------------------------|
| Parameters       | #GETS_OUTPUT_RES<br>PARAM1<br>PARAM1 = 0 ~ 8<br>0 - ALL HDMI OUTPUTS<br>1 - HDMI OUTPUT 1<br>2 - HDMI OUTPUT 2 | 3 - HDMI OUTPUT 3<br>4 - HDMI OUTPUT 4<br>5 - HDMI OUTPUT 5<br>6 - HDMI OUTPUT 6<br>7 - HDMI OUTPUT 7<br>8 - HDMI OUTPUT 8 |
| Example          | <b>#GETS_OUTPUT_RES 0; #GETS_OUTPUT_RES 1</b><br>RESPONSE = 1 ~ 2<br>1 - 4K<br>2 - 1080P                       |                                                                                                    |
| Example Feedback | OUTPUT_RES 0 1 1 1 1 1 2 2<br>OUTPUT_RES 1 1                                                                   |                                                                                                    |

#### Rsense (#GETS\_)

GET Output Rsense of one or all outputs

| Syntax           | #GETS_OUTPUT_RSENSE                                                                                                    |
|------------------|----------------------------------------------------------------------------------------------------|
| Parameters       | #GETS_OUTPUT_RSENSE3 - HDMI OUTPUT 3PARAM14 - HDMI OUTPUT 4PARAM1 = 0 ~ 85 - HDMI OUTPUT 50 - ALL HDMI OUTPUTS6 - HDMI OUTPUT 61 - HDMI OUTPUT 17 - HDMI OUTPUT 72 - HDMI OUTPUT 28 - HDMI OUTPUT 8 |
| Example          | #GETS_OUTPUT_RSENSE 0; #GETS_OUTPUT_RSENSE 1<br>RESPONSE = L, H<br>L = RSENSE LOW<br>H = RSENSE HIGH                                                                                                |
| Example Feedback | OUTPUT_RSENSE 0 H H H L H H H H<br>OUTPUT_RSENSE 1 H                                                                                                    |

| ROUTING                           |                                                                                   |  |
|-----------------------------------|-----------------------------------------------------------------------------------|--|
| BL Skip Mode (#GET / #SET )       |                                                                                   |  |
| GET the status of bootloa         | ader Skip function                                                                |  |
| Syntax                            | #GET_BL_SKIP_MODE                                                                 |  |
| Example Feedback                  | BL_SKIP_MODE 1                                                                    |  |
| SET bootloader Skip tim           | er/detect function (used in automatic routing mode)                               |  |
| Syntax                            | #SET_BL_SKIP_MODE                                                                 |  |
| Parameters                        | #SET_BL_SKIP_MODE_PARAM1<br>PARAM1 = 0 ~ 1<br>0 - DETECT 4K<br>1 - TIMER*         |  |
| Examples                          | #SET_BL_SKIP_MODE 0; #SET_BL_SKIP_MODE 1                                          |  |
| Example Feedback                  | BL_SKIP_MODE 0<br>BL_SKIP_MODE 1                                                  |  |
| BL Skip Timeou                    | it (#GET_ / #SET_)                                                                |  |
| GET timeout of bootload           | er Skip                                                                           |  |
| Syntax                            | #GET_BL_SKIP_TIMEOUT                                                              |  |
| Example Feedback                  | BL_SKIP_TIMEOUT 30                                                                |  |
| SET timeout of bootload           | er Skip (used in automatic routing mode and bootloader Skip mode is set to timer) |  |
| Syntax                            | #SET_BL_SKIP_TIMEOUT                                                              |  |
| Parameters                        | #SET_BL_SKIP_TIMEOUT_PARAM1<br>PARAM1 = 1 ~ 60 (SECONDS)                          |  |
| Example                           | #SET_BL_SKIP_TIMEOUT 30                                                           |  |
| Example Feedback                  | BL_SKIP_TIMEOUT 30                                                                |  |
| R (Input 1/Inp                    | out 2)                                                                            |  |
| Manually select between           | n HDMI Input 1 and HDMI Input 2                                                   |  |
| Syntax                            | R                                                                                 |  |
| Parameters                        | R PARAM1<br>PARAM1 = 1 ~ 2<br>1 - HDMI 1<br>2 - HDMI 2                            |  |
| Example                           | R 1                                                                               |  |
| Example Feedback                  | R1                                                                                |  |
| S (Get Current Input)             |                                                                                   |  |
| GET currently selected HDMI Input |                                                                                   |  |
| Syntax                            | S                                                                                 |  |

Example Feedback S1

| Routing Mode (              | #GET_ / #SET_)                                                                                                    |  |
|-----------------------------|----------------------------------------------------------------------------------------------------|--|
| GET HDMI input routing mode |                                                                                                    |  |
| Syntax                      | #GET_ROUTING_MODE                                                                                                    |  |
| Example Feedback            | ROUTING_MODE A                                                                                                    |  |
| SET HDMI input routing r    | node                                                                                                    |  |
| Syntax                      | #SET_ROUTING_MODE                                                                                                    |  |
| Parameters                  | #SET_ROUTING_MODE PARAM1<br>PARAM1 = A, M<br>A - AUTOMATIC MODE (AUTO SELECT INPUT, PRIORITY TO HDMI INPUT 1 WITH HDMI INPUT 2<br>USED AS A FALLBACK SOUCE)*<br>M - MANUAL |  |
| Example                     | #SET_ROUTING_MODE A                                                                                                    |  |
| Example Feedback            | ROUTING_MODE A                                                                                                    |  |
| Unlock Timeout              | (#GET_ / #SET_)                                                                                                    |  |
| GET timeout of automation   | c mode                                                                                                    |  |
| Syntax                      | #GET_UNLOCK_TIMEOUT                                                                                                    |  |
| Example Feedback            | UNLOCK_TIMEOUT 10                                                                                                    |  |
| SET timeout of automatic    | c mode                                                                                                    |  |
| Syntax                      | #SET_UNLOCK_TIMEOUT                                                                                                    |  |
| Parameters                  | #SET_UNLOCK_TIMEOUT PARAM1<br>PARAM = 5 ~ 60 (SECONDS)                                                                                                    |  |
| Example                     | #SET_UNLOCK_TIMEOUT 10                                                                                                    |  |
| Example Feedback            | UNLOCK_TIMEOUT 10                                                                                                    |  |
| SYSTEM SETTING              | S                                                                                                    |  |
| Factory Reset               |                                                                                                    |  |
| Reset to Factory Defaults   | 8                                                                                                    |  |
| Syntax                      | #FACTORY_RESET                                                                                                    |  |
| Example Feedback            | RESET TO FACTORY DEFAULTS                                                                                                    |  |
| Firmware Version            |                                                                                                    |  |
| GET Firmware Version        |                                                                                                    |  |
| Syntax                      | #GET_FW                                                                                                    |  |
| Example Feedback            | FIRMWARE VERSION IS 1.0                                                                                                    |  |
| Reboot                      |                                                                                                    |  |
| Reboot the unit             |                                                                                                    |  |
| Syntax                      | #REBOOT                                                                                                    |  |
| Example Feedback            | UNIT WILL REBOOT SHORTLY                                                                                                    |  |

| TEST PATTERN C                    | ONTROL                                                                     |
|-----------------------------------|----------------------------------------------------------------------------|
| Test Pattern (                    | #GET_ / #SET_)                                                             |
| Get the Test Pattern state        | us                                                                         |
| Syntax                            | #GET_TEST_PATTERN                                                          |
| Example Feedback                  | TEST_PATTERN 1                                                             |
| SET the test pattern to ON or OFF |                                                                            |
| Syntax                            | #SET_TEST_PATTERN                                                          |
| Parameters                        | #SET_TEST_PATTERN PARAM1<br>PARAM1 = 0 ~ 1<br>0 - DISABLED<br>1 - ENABLED* |
| Example                           | #SET_TEST_PATTERN 1                                                        |
| Example Feedback                  | TEST_PATTERN 1                                                             |

# Factory Default Settings

| IP Mode               | DHCP                                           |
|-----------------------|------------------------------------------------|
| IP Address            | 192.168.1.72 (When Static mode is configured)  |
| Subnet Mask           | 255.255.255.0 (When Static mode is configured) |
| Gateway               | 192.168.1.1 (When Static mode is configured)   |
| Telnet Access         | Enabled                                        |
| Telnet Port           | 23                                             |
| UDP Access            | Enabled                                        |
| UDP Remote Access     | Enabled                                        |
| UDP Remote IP Address | 255.255.255.255                                |
| UDP Port              | 50007                                          |
| UDP Remote Port       | 50008                                          |
| EDID Mode             | UHD 600/2K 2CH                                 |
| CEC Auto ON           | Enabled                                        |
| CEC Auto OFF          | Disabled                                       |
| Routing Mode          | Auto (Applies to EXT-UHD600-28S-RT only)       |

# Input/Output Timing Supported Table

|                   | Inputs | Output |          |           |
|-------------------|--------|--------|----------|-----------|
| Timing            |        | Bypass | То 1080р | To YUV420 |
| 640x480p@60       | ٠      | •      |          |           |
| 640x480p@72       | •      | •      |          |           |
| 640x480p@75       | •      | •      |          |           |
| 640x480p@85       | •      | •      |          |           |
| 720x400p@70       | •      | •      |          |           |
| 720x400p@85       | •      | •      |          |           |
| 720x480ip@59      | •      | •      |          |           |
| 720x480ip@60      | •      | •      |          |           |
| 720x480p@59       | •      | •      |          |           |
| 720x480p@50       | •      | •      |          |           |
| 720x576i@50       | •      | •      |          |           |
| 720x576p@50       | •      | •      |          |           |
| 800x600p@56       | •      | •      |          |           |
| 800x600p@60       | •      | •      |          |           |
| 800x600p@72       | •      | •      |          |           |
| 800x600p@75       | •      | •      |          |           |
| 800x600p@85       | •      | •      |          |           |
| 848x480p@60       | •      | •      |          |           |
| 1024x768p@60      | •      | •      |          |           |
| 1024x768p@70      | •      | •      |          |           |
| 1024x768p@75      | •      | •      |          |           |
| 1024x768p@85      | •      | •      |          |           |
| 1152x864p@70      | •      | •      |          |           |
| 1152x864p@75      | •      | •      |          |           |
| 1152x864p@85      | •      | •      |          |           |
| 1280x720p@23      |        |        |          |           |
| 1280x720p@24      |        |        |          |           |
| 1280x720p@25      | •      | •      |          |           |
| 1280x720p@29      | •      | •      |          |           |
| 1280x720p@30      | •      | •      |          |           |
| 1280x720p@50      | •      | •      |          |           |
| 1280x720p@59      | •      | •      |          |           |
| 1280x720p@60      | •      | •      |          |           |
| 1280x768p@60      | •      | •      |          |           |
| 1280x768p@60 (RB) | •      | •      |          |           |
| 1280x768p@75      | •      | •      |          |           |
| 1280x768p@85      | •      | •      |          |           |
| 1280x800p@60      | •      | •      |          |           |
| 1280x800p@60 (RB) | •      | •      |          |           |
| 1280x800p@75      | •      | •      |          |           |

# Input/Output Timing Supported Table

|                    | Timing Inputs | Output |          |           |
|--------------------|---------------|--------|----------|-----------|
| Timing             |               | Bypass | То 1080р | To YUV420 |
| 1280x800p@85       | •             | •      |          |           |
| 1280x960p@60       | •             | •      |          |           |
| 1280x960p@85       | •             | •      |          |           |
| 1280x1024p@60      | •             | •      |          |           |
| 1280x1024p@75      | •             | •      |          |           |
| 1280x1024p@85      | •             | •      |          |           |
| 1360x768p@60       | •             | •      |          |           |
| 1366x768p@60 (RB)  | •             | •      |          |           |
| 1366x768p@60       | •             | •      |          |           |
| 1400x1050p@60      | •             | •      |          |           |
| 1400x1050p@60 (RB) | •             | •      |          |           |
| 1440x900p@60       | •             | •      |          |           |
| 1440x900p@60 (RB)  | •             | •      |          |           |
| 1440x900p@75       | •             | •      |          |           |
| 1600x900p@60 (RB)  | •             | •      |          |           |
| 1600x1200p@50      |               |        |          |           |
| 1600x1200p@60      | •             | •      |          |           |
| 1600x1200p@65      | •             | •      |          |           |
| 1600x1200p@70      | •             | •      |          |           |
| 1600x1200p@75      | •             | •      |          |           |
| 1600x1200p@85      | •             | •      |          |           |
| 1680x1050p@60      | •             | •      |          |           |
| 1680x1050p@60 (RB) | •             | •      |          |           |
| 1920x1080p@23      | •             | •      |          |           |
| 1920x1080p@24      | •             | •      |          |           |
| 1920x1080p@25      | •             | •      |          |           |
| 1920x1080p@29      | •             | •      |          |           |
| 1920x1080p@30      | •             | •      |          |           |
| 1920x1080p@50      | •             | •      |          |           |
| 1920x1080p@59      | •             | •      |          |           |
| 1920x1080p@60      | •             | •      |          |           |
| 1920x1080i@50      | •             | •      |          |           |
| 1920x1080i@59      | •             | •      |          |           |
| 1920x1080i@60      | •             | •      |          |           |
| 1920x1200p@60 (RB) | •             | •      |          |           |
| 2560x1600p@60 (RB) |               |        |          |           |
| 2048x1080p@23      | •             | •      |          |           |
| 2048x1080p@24      | •             | •      |          |           |
| 2048x1080p@25      | •             | •      |          |           |
| 2048x1080p@29      | •             | •      |          |           |

# Input/Output Timing Supported Table

|               | Inputs |        | Output   |           |
|---------------|--------|--------|----------|-----------|
| liming        |        | Bypass | То 1080р | To YUV420 |
| 2048x1080p@30 | •      | •      |          |           |
| 2048x1080p@50 | •      | •      |          |           |
| 2048x1080p@59 | •      | •      |          |           |
| 2048x1080p@60 | •      | •      |          |           |
| 3840x2160p@23 | •      | •      | •        |           |
| 3840x2160p@24 | •      | •      | •        |           |
| 3840x2160p@25 | •      | •      | •        |           |
| 3840x2160p@29 | •      | •      | •        |           |
| 3840x2160p@30 | •      | •      | •        |           |
| 3840x2160p@50 | •      | •      | •        | •         |
| 3840x2160p@59 | •      | •      | •        | •         |
| 3840x2160p@60 | •      | •      | •        | •         |
| 4096x2160p@23 | •      | •      | •        |           |
| 4096x2160p@24 | •      | •      | •        |           |
| 4096x2160p@25 | •      | •      | •        |           |
| 4096x2160p@29 | •      | •      | •        |           |
| 4096x2160p@30 | •      | •      | •        |           |
| 4096x2160p@50 | •      | •      | •        | •         |
| 4096x2160p@59 | •      | •      | •        | •         |
| 4096x2160p@60 | •      | •      | •        | •         |

## **Specifications**

| Supported Formats                                                                                                    |                                                                                                    |
|----------------------------------------------------------------------------------------------------|----------------------------------------------------------------------------------------------------|
|                                                                                                    | ➢ 4K Ultra HD (3840 x 2160 @ 60 Hz 4:4:4 8-bit                                                                                                    |
|                                                                                                    | DCI Cinema (4096 x 21060 @ 60 Hz 4:4:4 8-bit)                                                                                                    |
|                                                                                                    | ➢ 1080p Full HD                                                                                                    |
| Resolution                                                                                                    | ➢ 1920x1200 WUXGA                                                                                                    |
|                                                                                                    | ➢ 3840 x 2160p 60 Hz (4:2:0)                                                                                                    |
|                                                                                                    | Other resolution support:                                                                                                    |
|                                                                                                    | <ul> <li>Common VESA resolution and timing support</li> <li>Common CEA resolution and timing support</li> </ul>                                                                                                    |
|                                                                                                    | <ul> <li>HDR (High Dynamic Range) – HLG/HDR10</li> </ul>                                                                                                    |
| HDMI Specifications                                                                                                    | $\rightarrow$ HDCP 1.4 and 2.2                                                                                                    |
|                                                                                                    | Deep Color (Support up to 16-bit)                                                                                                    |
|                                                                                                    | > Uncompressed audio (LPCM)                                                                                                    |
|                                                                                                    | > Up to 8 channels / 192 KHz sampling rate / 24-bit resolution                                                                                                    |
| Audio                                                                                                    | Dolby Digital (AC-3), DTS, Dolby Digital EX, DTS-ES, Dolby Digital Plus, Dolby                                                                                                    |
|                                                                                                    | TrueHD, Dolby ATMOS, DTS-HD High Resolution Audio, DTS-HD Master Audio, DTS:X                                                                                                    |
|                                                                                                    | at all supported channels (mono, stereo, 7.1 channels, etc.) and sampling rates.                                                                                                    |
| Maximum TMDS Clock/Bandwidth                                                                                                    | 600 MHz/18 Gbps                                                                                                    |
| Video Input                                                                                                    |                                                                                                    |
| GTB-UHD600-18S-RT                                                                                                    | (1) Video Input: (2/8) HDMI – 19-pin Type A Female                                                                                                    |
| GTB-UHD600-28S-RT                                                                                                    | (2) Video Input: (2/8) HDMI – 19-pin Type A Female                                                                                                    |
| Video Output                                                                                                    |                                                                                                    |
| GTB-UHD600-18S-RT / GTB-UHD600-                                                                                                    | (8) Video Output: (2/8) HDMI – 19-pin Type A Female                                                                                                    |
| 28S-RT                                                                                                    | $$ $\!\!\!\!\!\!\!\!\!\!\!\!\!\!\!\!\!\!\!\!\!\!\!\!\!\!\!\!\!\!\!\!\!\!\!$                                                                                                    |
| Power                                                                                                    |                                                                                                    |
| Туре                                                                                                    | Switching Mode Power Supply                                                                                                    |
| Power Supply Connector                                                                                                    | 5.5mm barrel/2.1mm pin, Locking                                                                                                    |
| Power Supply                                                                                                    | 5V DC, locking, 5.5mm barrel/2.1mm pin                                                                                                    |
| Amperage                                                                                                    | 2.6A                                                                                                    |
| Power Consumption                                                                                                    | 13W                                                                                                    |
| Temperature Limits                                                                                                    |                                                                                                    |
|                                                                                                    |                                                                                                    |
| Operating                                                                                                    | Ambient: 0 to +40 °C / Unit Surface: +65 °C (no lower limit)                                                                                                    |
| Operating<br>Storage                                                                                                    | Ambient: 0 to +40 °C / Unit Surface: +65 °C (no lower limit)<br>Ambient: -20 °C to +85 °C                                                                                                    |
| Operating<br>Storage<br>MTBF (GTB-UHD600-18S-RT)                                                                                                    | Ambient: 0 to +40 °C / Unit Surface: +65 °C (no lower limit)<br>Ambient: -20 °C to +85 °C<br>850000 hours                                                                                                    |
| Operating<br>Storage<br>MTBF (GTB-UHD600-18S-RT)<br>MTBF (GTB-UHD600-28S-RT)                                                                                                | Ambient: 0 to +40 °C / Unit Surface: +65 °C (no lower limit)<br>Ambient: -20 °C to +85 °C<br>850000 hours<br>775000 hours                                                                                                    |
| Operating<br>Storage<br>MTBF (GTB-UHD600-18S-RT)<br>MTBF (GTB-UHD600-28S-RT)<br>Humidity Limits                                                                             | Ambient: 0 to +40 °C / Unit Surface: +65 °C (no lower limit)<br>Ambient: -20 °C to +85 °C<br>850000 hours<br>775000 hours                                                                                                    |
| Operating<br>Storage<br>MTBF (GTB-UHD600-18S-RT)<br>MTBF (GTB-UHD600-28S-RT)<br>Humidity Limits<br>Operating                                                                | Ambient: 0 to +40 °C / Unit Surface: +65 °C (no lower limit)<br>Ambient: -20 °C to +85 °C<br>850000 hours<br>775000 hours<br>Ambient: 5 to +90%, Relative Humidity, non-condensing                                                                                                    |
| Operating<br>Storage<br>MTBF (GTB-UHD600-18S-RT)<br>MTBF (GTB-UHD600-28S-RT)<br>Humidity Limits<br>Operating<br>Storage                                                     | Ambient: 0 to +40 °C / Unit Surface: +65 °C (no lower limit)<br>Ambient: -20 °C to +85 °C<br>850000 hours<br>775000 hours<br>Ambient: 5 to +90%, Relative Humidity, non-condensing<br>Ambient: 0 to +95%, Relative Humidity, non-condensing: -20 °C to +85 °C                                                                                                    |
| Operating<br>Storage<br>MTBF (GTB-UHD600-18S-RT)<br>MTBF (GTB-UHD600-28S-RT)<br>Humidity Limits<br>Operating<br>Storage<br>Physical                                         | Ambient: 0 to +40 °C / Unit Surface: +65 °C (no lower limit)<br>Ambient: -20 °C to +85 °C<br>850000 hours<br>775000 hours<br>Ambient: 5 to +90%, Relative Humidity, non-condensing<br>Ambient: 0 to +95%, Relative Humidity, non-condensing: -20 °C to +85 °C                                                                                                    |
| Operating<br>Storage<br>MTBF (GTB-UHD600-18S-RT)<br>MTBF (GTB-UHD600-28S-RT)<br>Humidity Limits<br>Operating<br>Storage<br>Physical<br>Dimensions (W x H x D)               | Ambient: 0 to +40 °C / Unit Surface: +65 °C (no lower limit)         Ambient: -20 °C to +85 °C         850000 hours         775000 hours         Ambient: 5 to +90%, Relative Humidity, non-condensing         Ambient: 0 to +95%, Relative Humidity, non-condensing: -20 °C to +85 °C         4.49" x 10.35" x 0.984" (114mm x 263mm x 25mm)                           |
| Operating<br>Storage<br>MTBF (GTB-UHD600-18S-RT)<br>MTBF (GTB-UHD600-28S-RT)<br>Humidity Limits<br>Operating<br>Storage<br>Physical<br>Dimensions (W x H x D)<br>Net Weight | Ambient: 0 to +40 °C / Unit Surface: +65 °C (no lower limit)         Ambient: -20 °C to +85 °C         850000 hours         775000 hours         Ambient: 5 to +90%, Relative Humidity, non-condensing         Ambient: 0 to +95%, Relative Humidity, non-condensing: -20 °C to +85 °C         4.49" x 10.35" x 0.984" (114mm x 263mm x 25mm)         2.5 lbs. (1.2 kg) |

Technical Support: 1-707-283-5900 1-800-472-5555

Technical Support Hours: 8:00 AM to 5:00 PM Monday through Friday, Pacific Time

> Gefen Nortek Security & Control, LLC c/o Customer Service 5919 Sea Otter PI, Suite 100, Carlsbad, CA 92010 USA

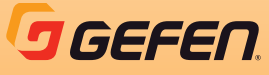

support@gefen.com

#### NORTEK CONTROL

www.nortekcontrol.com

© 2021 Nortek Security & Control, LLC. All rights reserved. All trademarks are the property of their respective owners. All features and specifications are subject to change without notice. Gefen and Nortek Security & Control, LLC reserve the right to make changes in the hardware, packaging, and any accompanying documentation without prior notice.

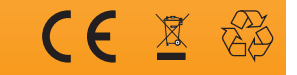

Part Number 10032049 Rev-A